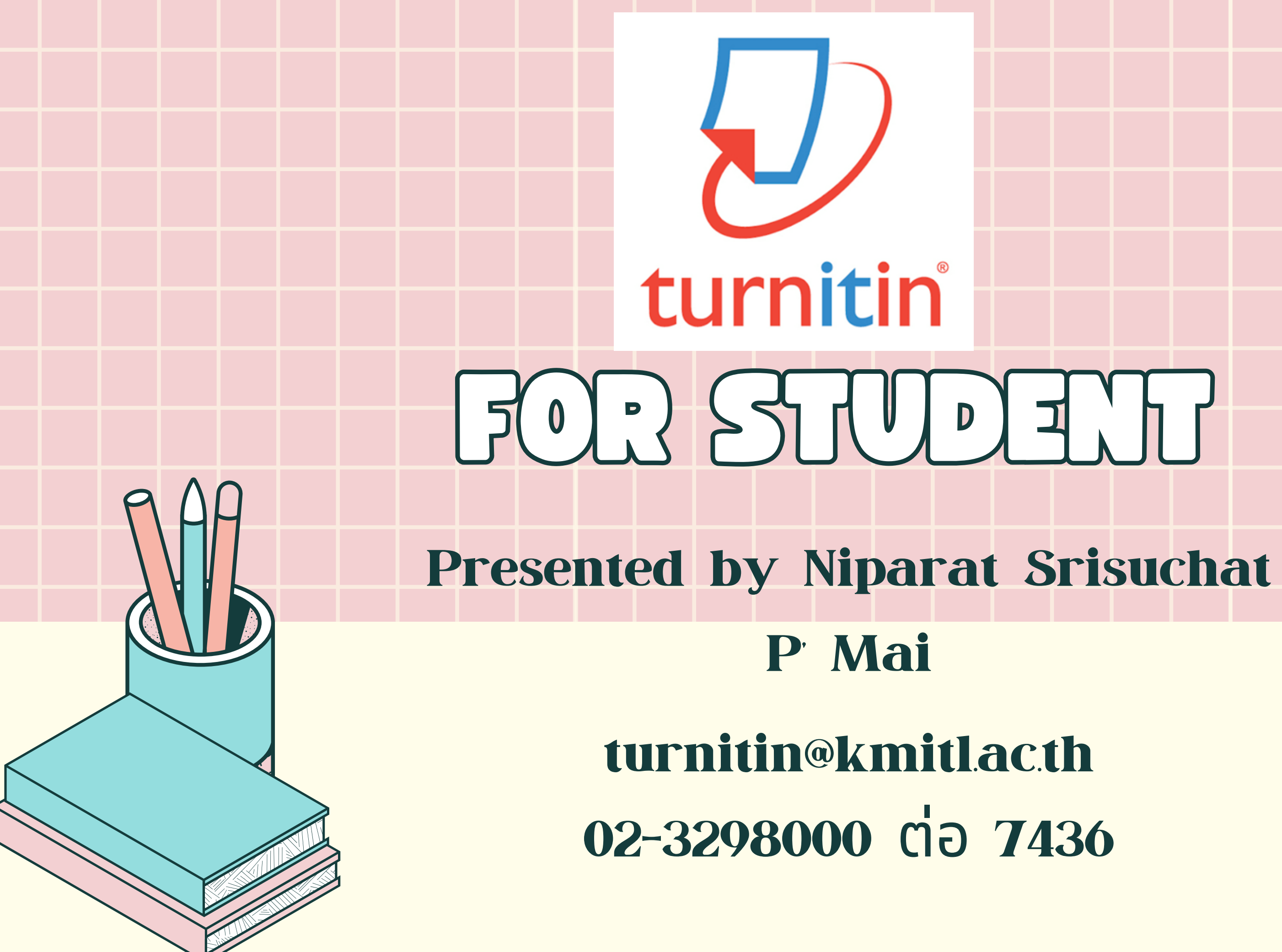

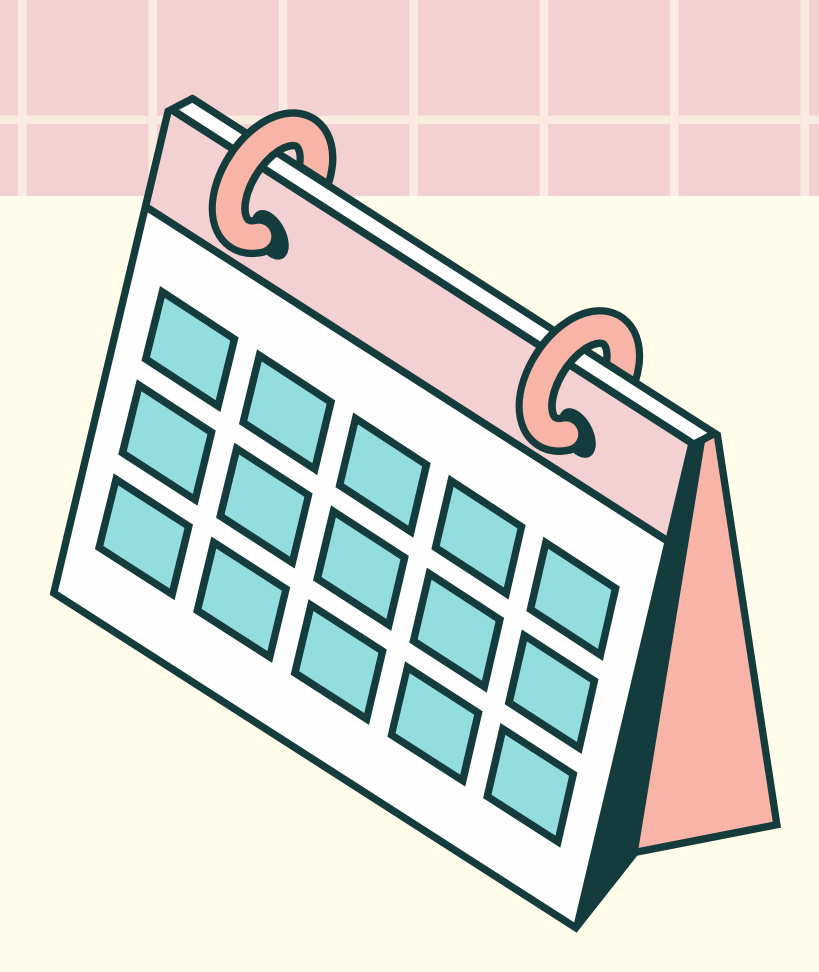

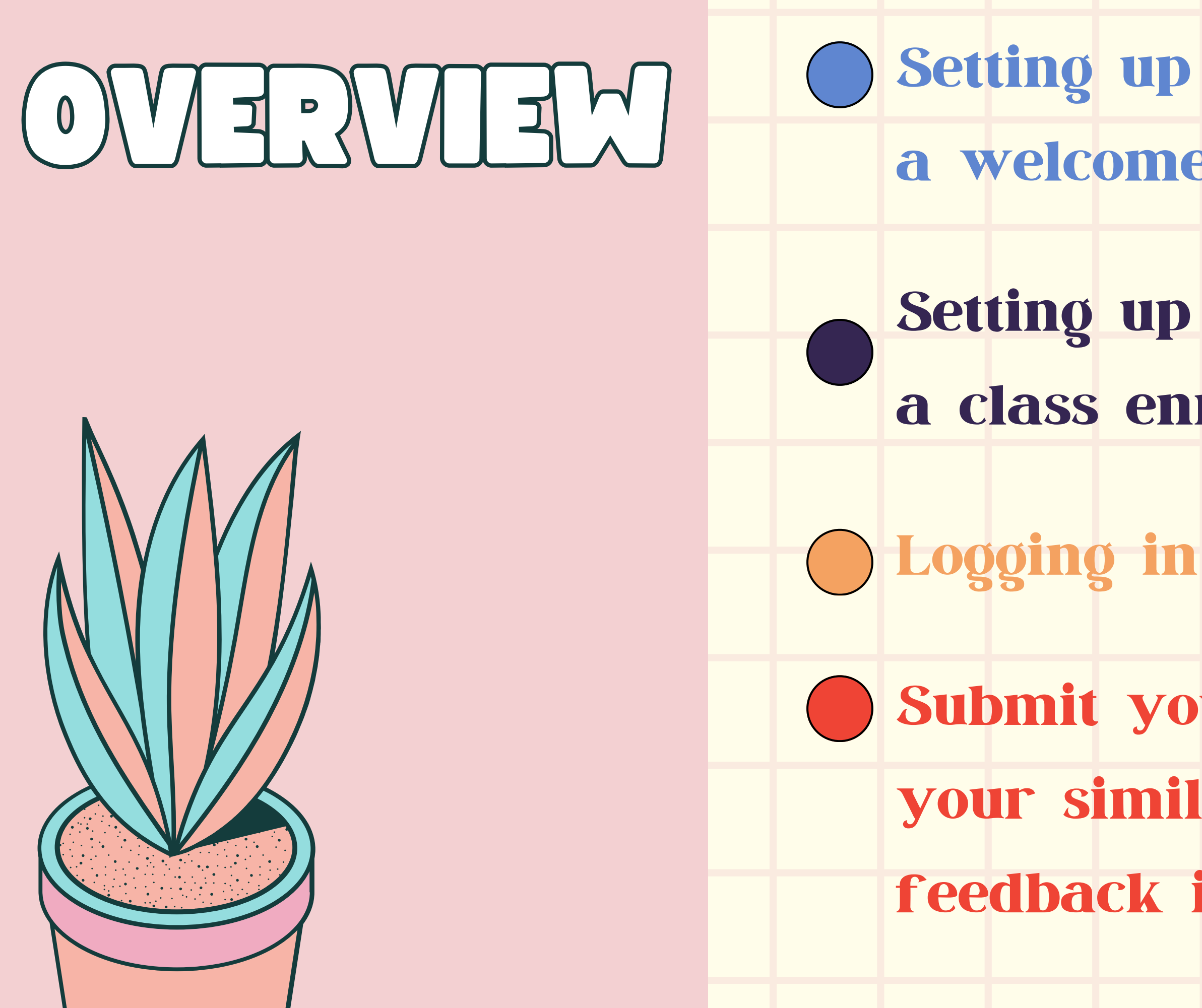

## ) Setting up your account from a welcome email

## Setting up your account using a class enrollment key

# Submit your papers, then view your similarity score and/or feedback in Turnitin

# SETTING UP YOUR ACCOUNT FROM A WELCOME E

If you have received a welcome email from Turnitin, this confirms that your instructor has added you to their class, allowing you to begin submitting papers to your assignments.

If you believe that an instructor has added you as a student, but you have not received a welcome email from Turnitin please check your spam or junk folder. Alternatively, contact your instructor to check that your email address has been typed correctly.

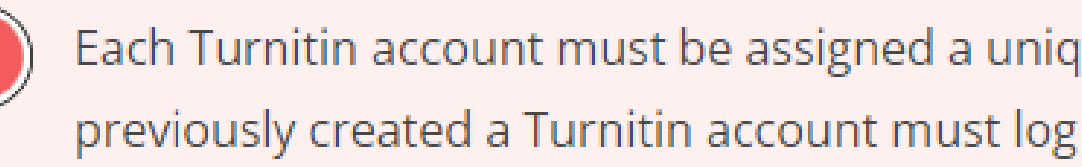

Each Turnitin account must be assigned a unique email address in the Turnitin system. Users who have previously created a Turnitin account must log in with the email address and password originally provided.

## TO AGGESS YOUR TURNITIN AGGOUNT, PLEASE FOLLOW THE INSTRUCTIONS BELOW.

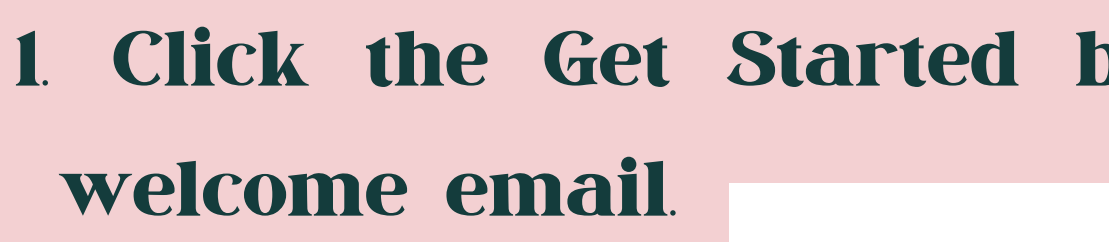

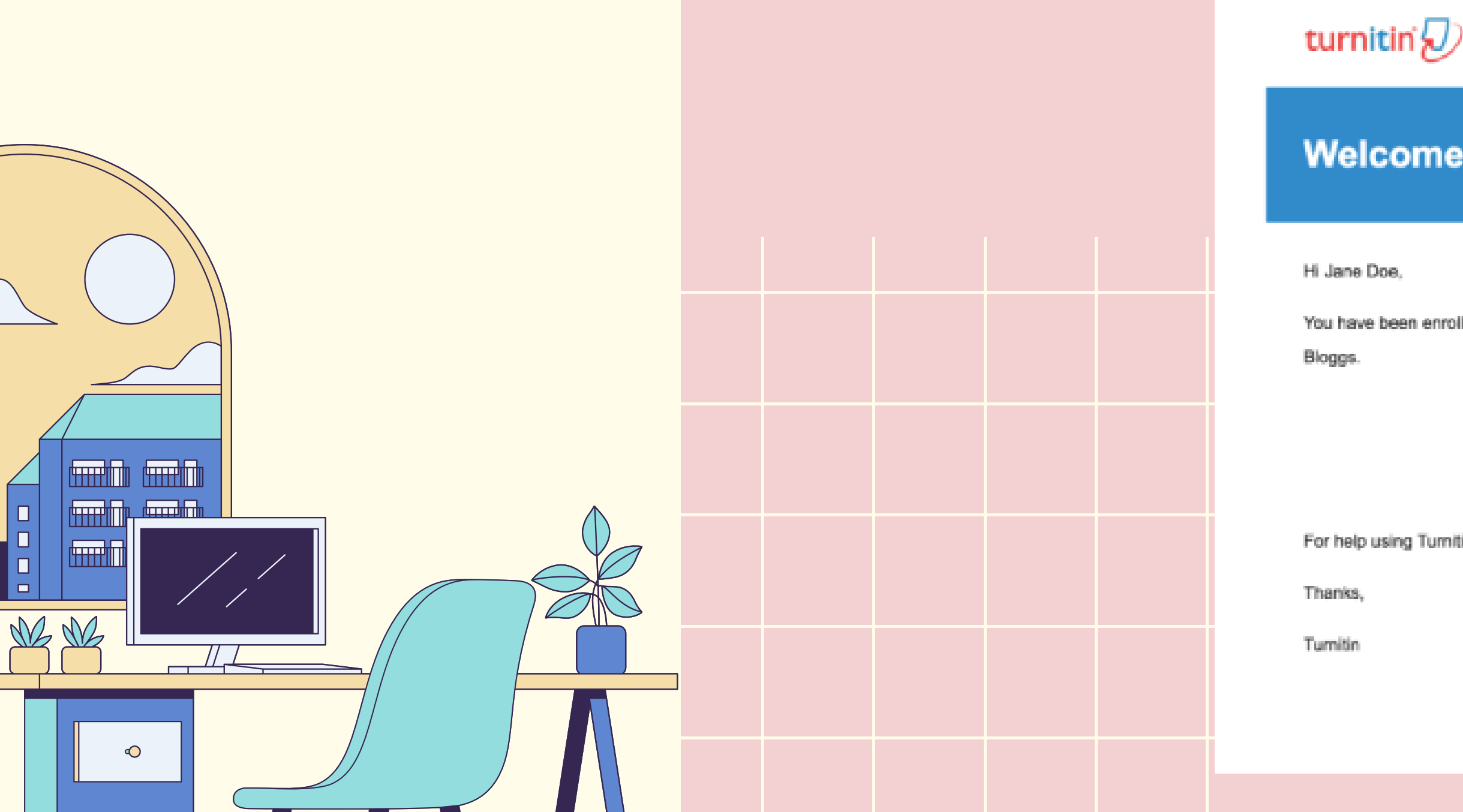

### 1. Click the Get Started button from your Turnitin

### **Welcome to Turnitin**

You have been enrolled in the Turnitin class, Ancient History, by your instructor, Joe

Ready to submit your papers?

Create Your Password

For help using Turnitin, visit guides.turnitin.com to find useful student guidance.

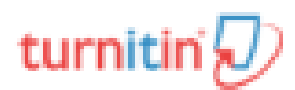

## TO AGGESS YOUR TURNITIN ACCOUNT, PLEASE FOLLOW THE INSTRUCTIONS BELOW.

2. STEP 1 : To create your password, enter your email address (this must be the same email address to which your Turnitin welcome email was sent), along with your last name or family name.

**STEP 2** : Click Next to continue

### Account Setup

To set up your account, please enter your email address and last name or family name.

Email Address

Last Name or Family Name

You can find this information in your Turnitin welcome email.

If you no longer have access to this email, ask your Turnitin instructor to look up your email address. If you are an instructor, please refer to your Turnitin administrator for this information.

Next

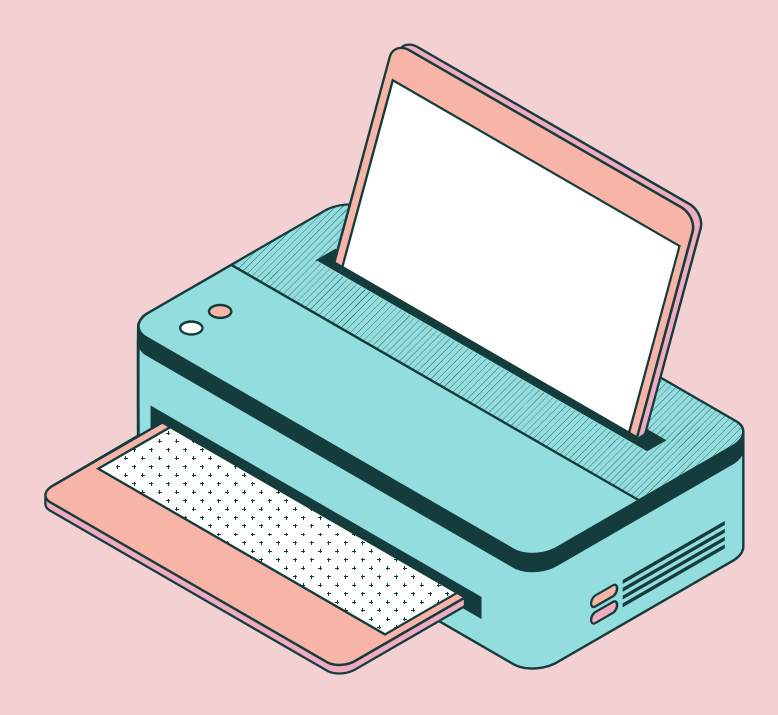

## TO ACCESS YOUR TURNITIN ACCOUNT, PLEASE FOLLOW THE INSTRUCTIONS BELOW.

3

Turnitin will send you an email to validate your account with the subject: Set up your Turnitin Account Return to your email inbox, ensuring you check your email client's spam or junk folder for this email.

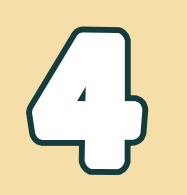

Follow the instructions in your email to finish setting up your Turnitin account. This will direct you back to Turnitin's account setup pages.

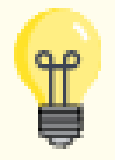

The create password URL contains a unique ID and will expire if you fail to click it within 24 hours. If your **create password** link is no longer working, click the link under **Has your link expired?** to request a new email.

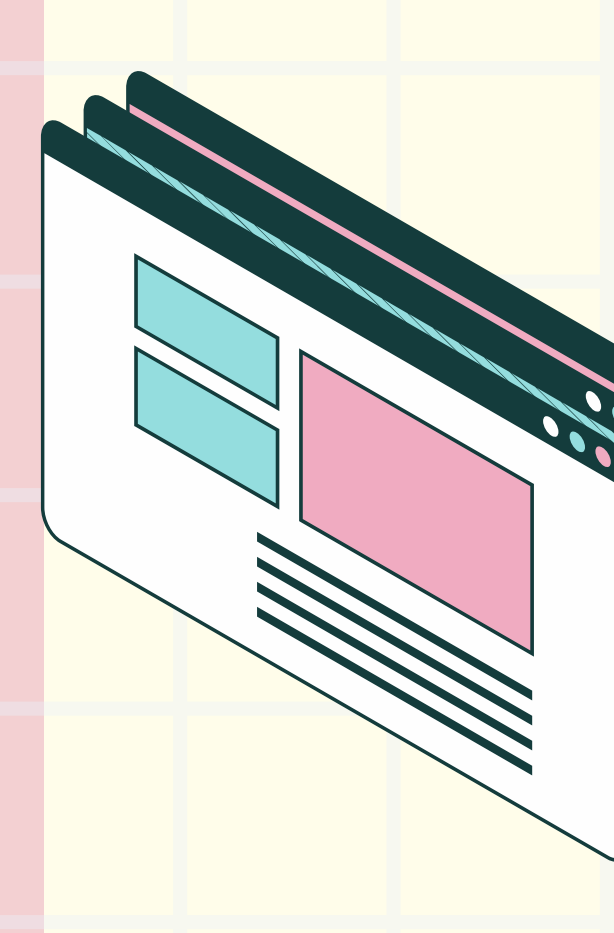

# TO ACCESS YOUR TURNITIN ACCOUNT, PLEASE

## ゴロオン

Enter and confirm your new password Your password must be between 6 and 12 characters, containing at least one letter and one number.

## トロシレン

**Click the Create Password button to finish** the account setup process. Alternatively, click Cancel to abort.

### Create Your Password

To finish setting up your account, please enter a password.

Your password must be between 6 and 12 characters in length, containing at least one letter and one number.

Password

Confirm Password

Create Password Cancel

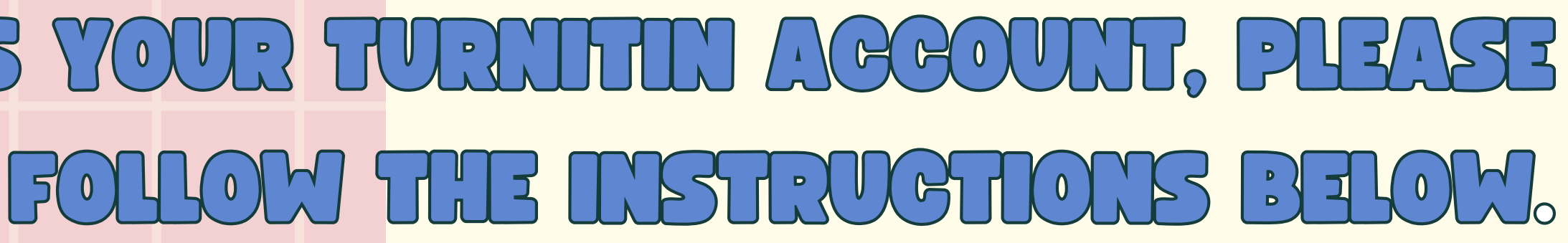

## TO ACCESS YOUR TURNITIN ACCOUNT, PLEASE FOLLOW THE INSTRUCTIONS BELOW.

5. Your account setup is now complete: an email will also be sent to confirm this setup. You can now log in to Turnitin to set your security question and answer and begin using the service **6**. Click the Log in Now link. 7. Using your email address and newly created password enter this information in the log in fields provided.

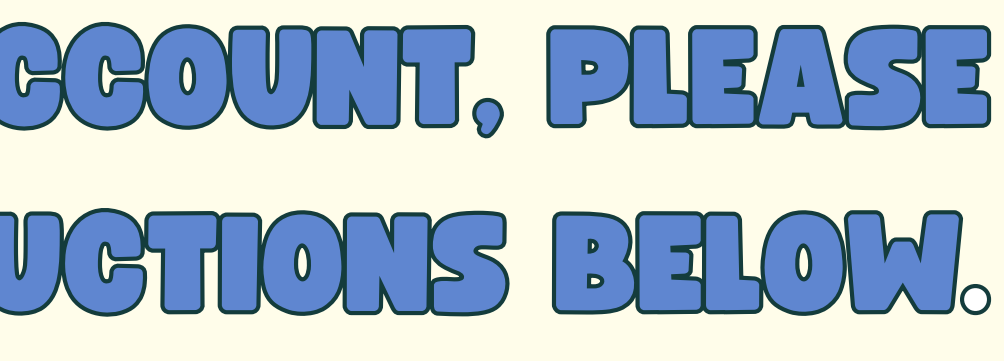

## AGGESS YOUR TURNITH AGGOUNT, PLEASE FOLLOW THE INSTRUCTIONS BELOW.

8. After login, you have the opportunity to amend your name and email address, should any of this information have been entered incorrectly.

**STEP 1** Select a security question, then enter an answer in the fields provided. This will be used in the event that you need to reset your password.

|      | and the second second se | and the second second |  |
|------|----------------------------------------------------------------------------------------------------|-----------------------|--|
|      | como                                                                                                    |                       |  |
| 1111 |                                                                                                    |                       |  |
|      | 1001110                                                                                                    |                       |  |

You have been added as a student to the account University of Testing.

Before you can get started, we want to confirm your user information and give you the chance to set up your secret question and answer. Please feel free to change any other information as needed.

When you are done, click "next" to continue.

your email .

janedoe@universityoftesting.com

Secret question .

Please select a secret question. \$

Question answer

your first name .

Jane

Doe

your last name .

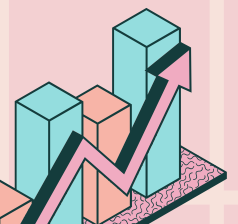

Next

### **STEP 2** : Click Next to continue.

## TO AGGESS YOUR TURNITIN AGGOUNT, PLEASE FOLLOW THE INSTRUCTIONS BELOW.

9. Select the <u>I Agree -- Continue</u> button to accept

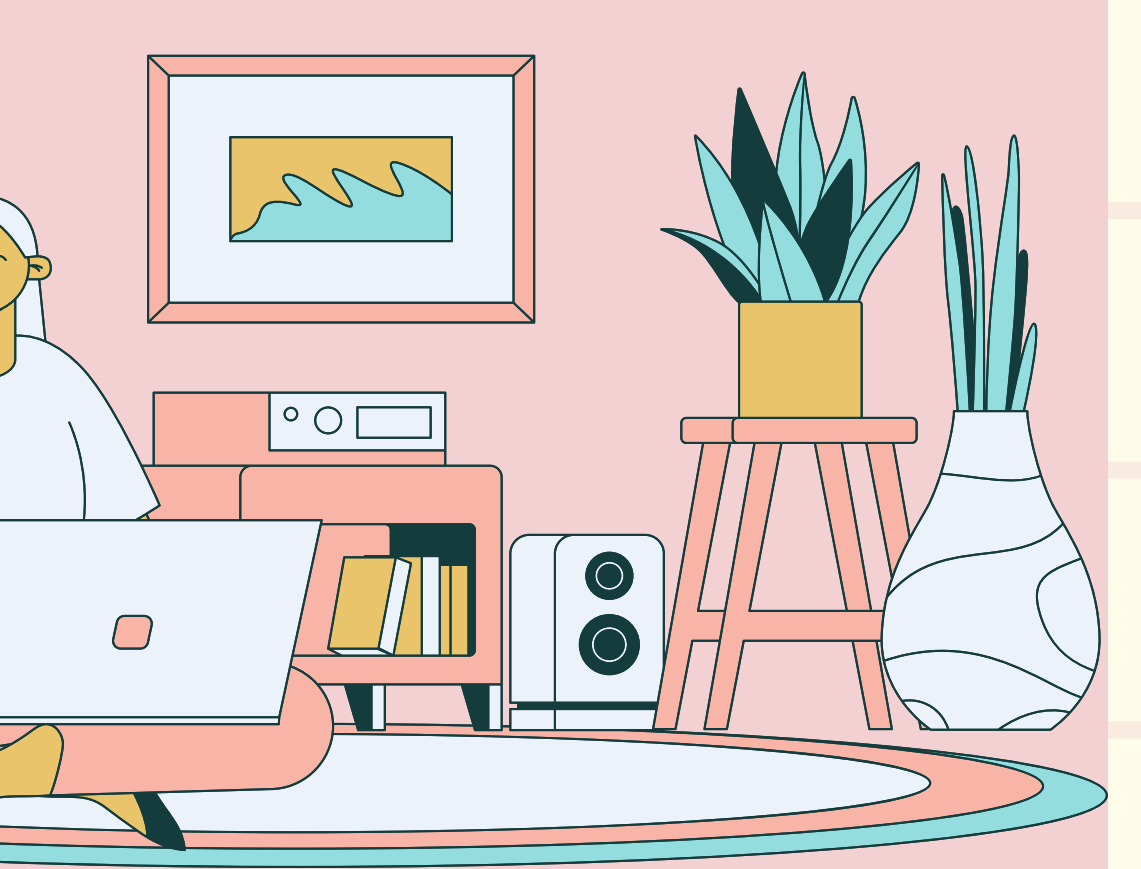

## Turnitin's user agreement and enter the Turnitin service. Alternatively, select I Disagree -- Logout.

## NG UP YOUR ACCOUNT US A GLASS ENROLMEN

The class ID and class enrollment key is needed to ensure you have authorization to join a class, and can only be obtained from your instructor. Students wishing to access Turnitin must contact the appropriate personnel at the institution to receive the class ID and class enrollment key. Turnitin staff cannot distribute this information to any user.

2

**Request class ID and class enrollment key from KLLC** 

Sent Email to Admin : turnitin@kmitlacth

Wait for an email response 1 - 2 day.

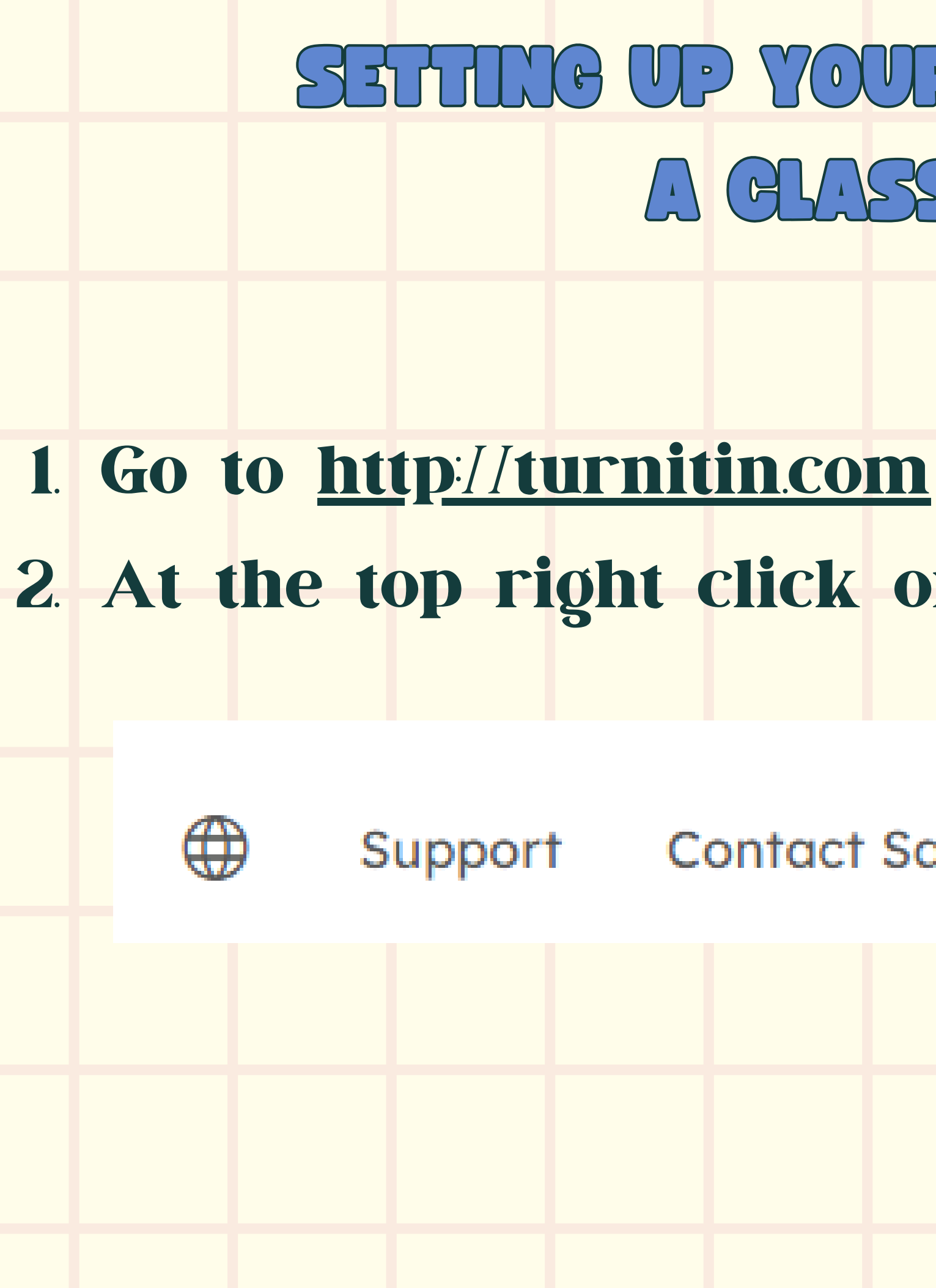

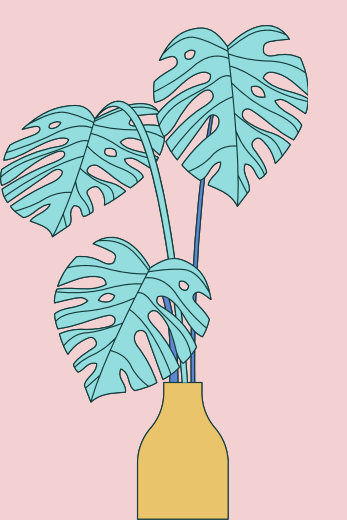

## IG UP YOUR ACCOUNT US A GLASS ENROLMEN

### 2. At the top right click on the Log In button.

### Support Contact Sales Log In

### **3** Please Click New users

Email address This field is required. Password This field is required. Log in G Sign in with Google С Log in with Clever

Forgotten your password? Click here. Need more help? Click here.

Log in to Turnitin

New user? Click here.

>5 <del>1</del> 1 1 - 7 - 7

### NG UP YOUR ACCOUNT ( D 1 Я 0 J

### **7** turnitin

## SETTING UP YOUR ACCOUNT US A GLASS ENROLMENT

### 4 Please select Student will be using Turnitin

using Turnitin:

Student Teaching Assistant Instructor

Existing user?

If you've used the service before, there is no requirement to create a new user profile. Log in here with your old credentials.

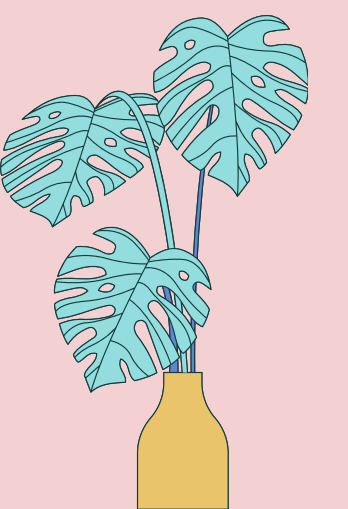

## **Turnitin**

### Create a User Profile

All users must have a user profile to use the service. Please select how you will be

## SETTING UP YOUR ACCOUNT US A GLASS ENROLLMENT [

### **5** enter the class ID number and class enrollment key

All students must be enrolled in an active class. To enroll in a class, please enter the class ID number and class enrollment key that you were given by your instructor.

Class ID

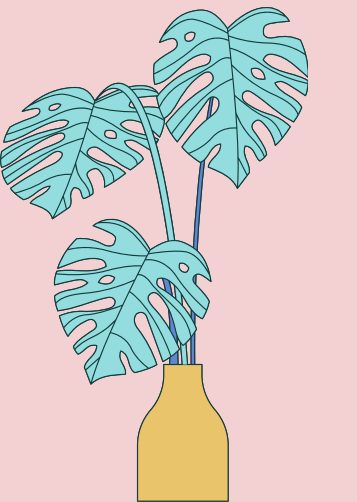

### Create a New Student Profile

### Class ID Information

Please note that the key and pincode are case-sensitive. If you do not have this information, or the information you are entering appears to be incorrect, please contact your instructor.

Class enrollment key

## SETTING UP YOUR ACCOUNT US A GLASS ENROLLMENT

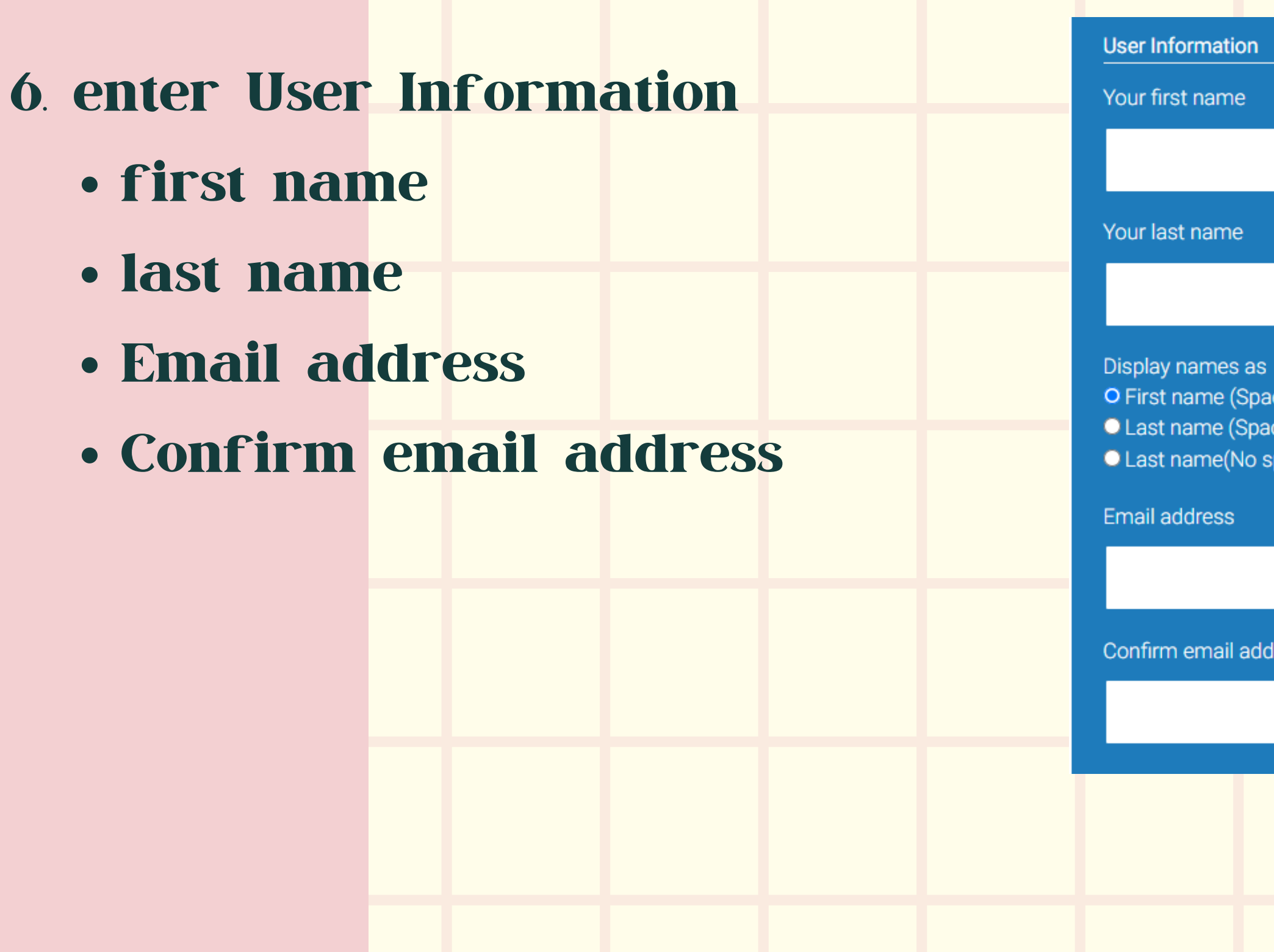

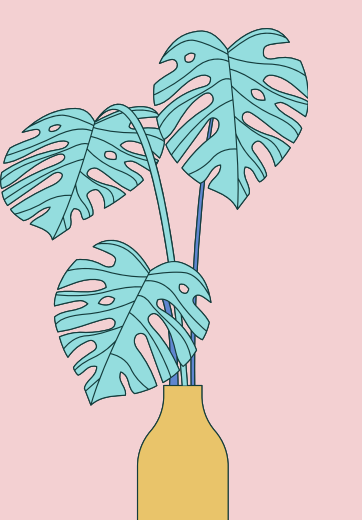

O First name (Space) Last name (example: John Smith) Last name (Space) First name (example: Smith John) Last name(No space)First name (example: SmithJohn)

### Confirm email address

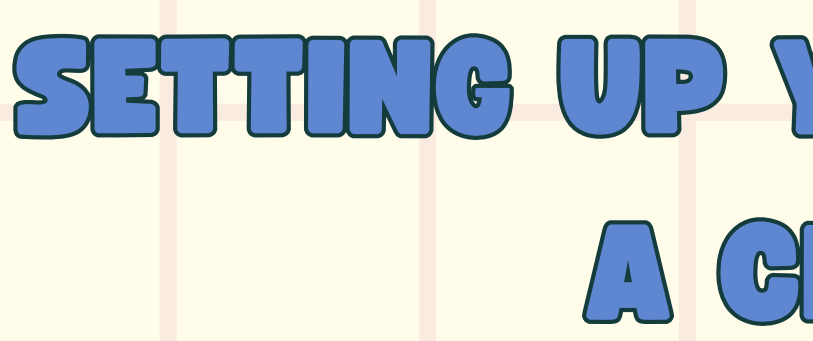

- 7. Create a password for your account. Your password must
  - have a minimum of 12 characters
  - include at least one number
  - include upper and lower case letters
  - include at least one special **character** (~!@#\$%^&\*O-\_+=OO\;""<,?/)

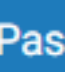

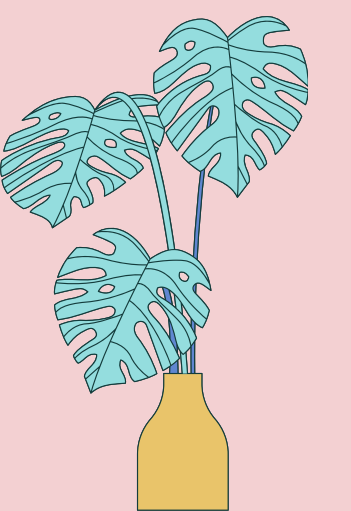

## SETTING UP YOUR ACCOUNT US A CLASS ENROLMENT

### Password and Security

- Create a password for your account. Your password must:
- have a minimum of 12 characters
- include at least one number
- include upper and lower case letters
- include at least one special character (~!@#\$%^&\*()-\_+=[]{\:;"<>,.?/)

Enter your password

Confirm your password

## SETTING UP YOUR ACCOUNT USING A CLASS ENROLMENT KEY

- 8. secret question and answer combination.
  You will be asked for this combination if you ever forget your password and need to reset it.
- 9. Please read our user agreement below.
  Select "I agree" to complete your user
  profile.

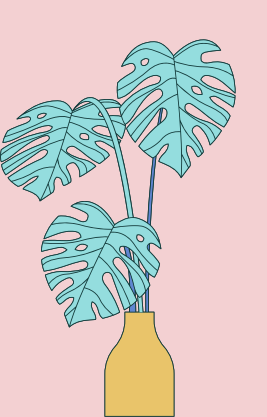

Next, please enter a secret question and answer combination. You will be asked for this combination if you ever forget your password and need to reset it.

Secret question

Please select a secret question.

Question answer

**User Agreement** 

Please read our user agreement below. Select "I agree" to complete your user profile.

measures to protect your personal data.

### \*Section A (For Users who are <u>not</u> in the European Union)

Turnitin and its services (the "Site" or the "Services") are operated and maintained by Turnitin, LLC ("Turnitin"), and provided to you, the user ("You" or "User" or "End-User"), conditionally upon Your acceptance

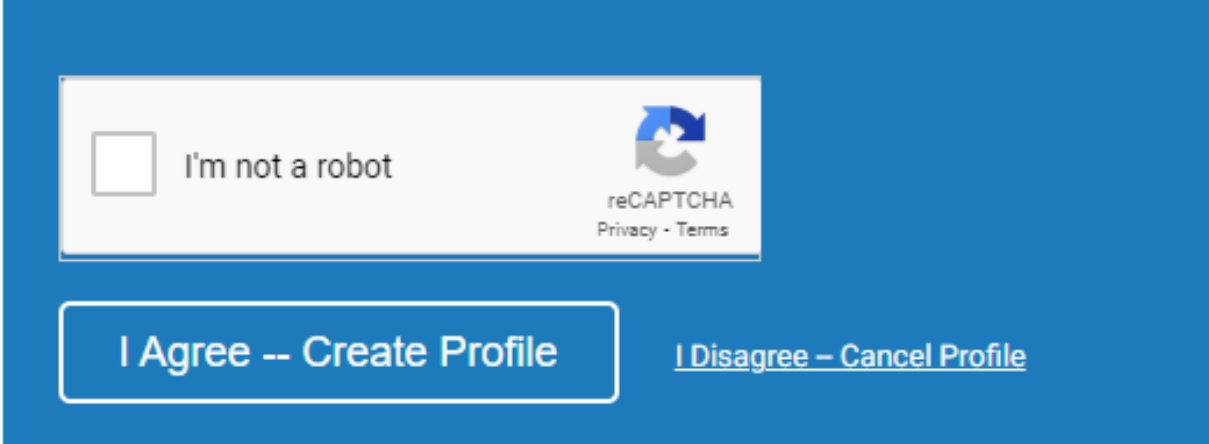

### LOCCINC IN

To begin using Turnitin. you must first log in During login a cookie will be set on your web browser to allow Turnitin to authorize your access during use of the site. Please ensure that the web browser you are using will allow the cookie to be set by our site. <u>http://turnitin.com</u> if you are in the UK). If you have just created an account with Turnitin. you'll have set your password during the account creation process.

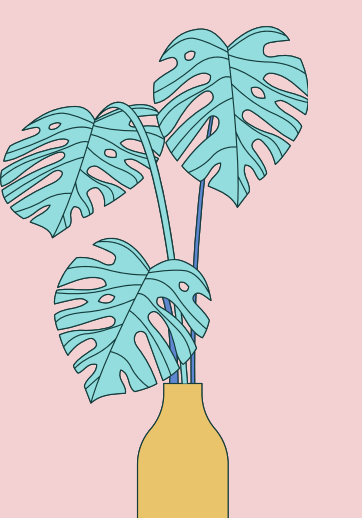

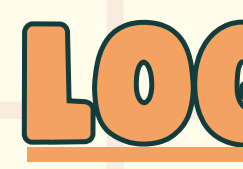

### turnitin

### Log in to Turnitin

Email address

Password

Log in

Forgot your password? Click here, Need more help? Click here.

New user? Click here.

Privacy Policy

We take your privacy very seriously. We do not share your details for marketing purposes with any external companies. Your information may only be shared with our third party partners so that we may offer our service.

### 1. Go to http://turnitin.com 2. At the top right click on the Log In button.

Create Account | Log In

password.

Q

4. Click on the Login button.

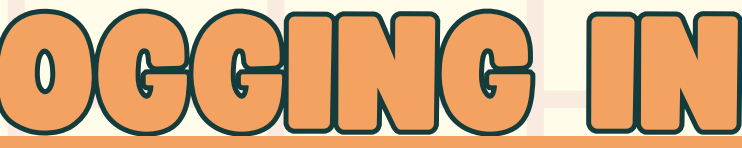

### 3. Enter your school email address (or the email you used to create your account) and your

### LOGGING IN VIA GOOGLE SSO

### Login to Turnitin

### Email address

### Password (Login to Turnitin),

Would you like to create your user profile? Click here,

Forgot your password? Click here,

G

### Privacy Policy

We take your privacy very seriously. We do not share your details for marketing purposes with any external companies. Your information may be shared with our third party partners ONLY so that we may offer our service.

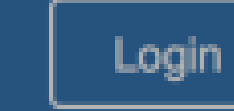

- Minis

Sign in with Google

### **1** Navigate to the Turnitin login page. https://www.turnitin.com/login\_page.asp 2 Select the Sign in with Google button

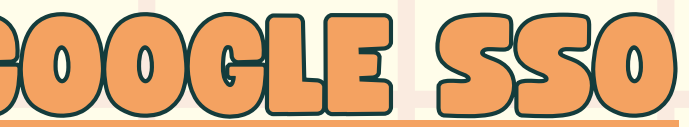

### G ลงชื่อเข้าใช้ด้วย Google

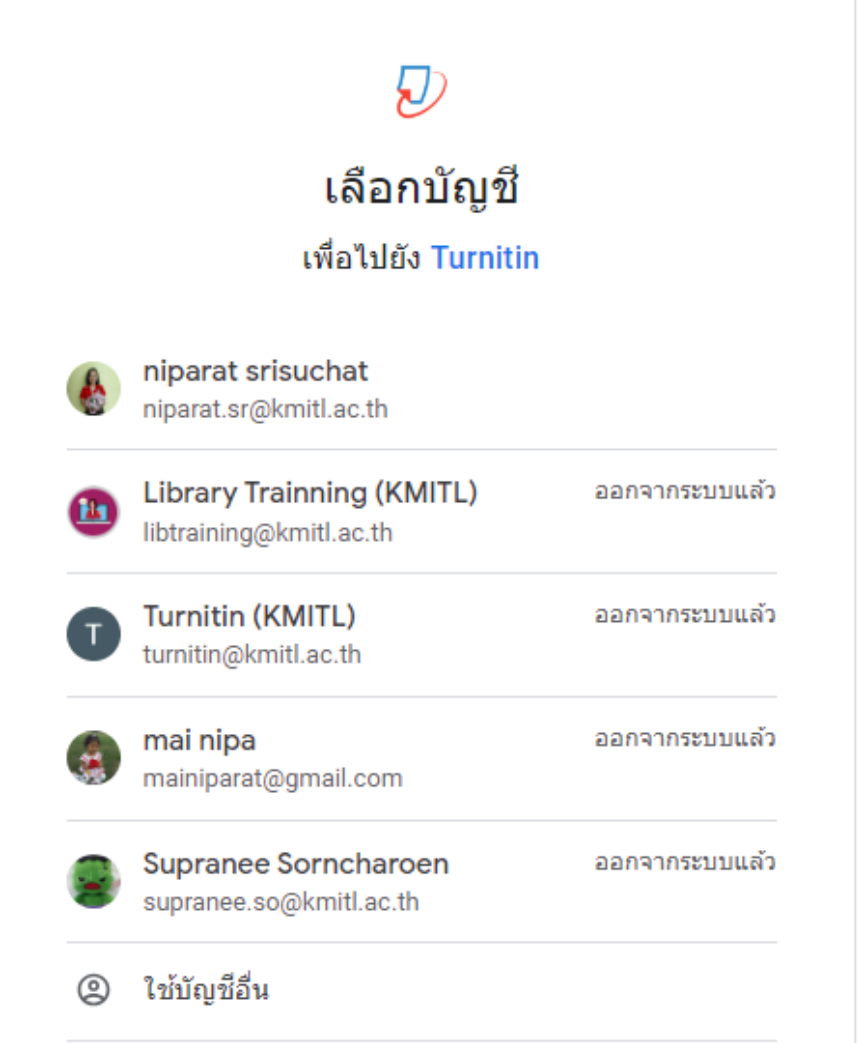

Google จะแชร์ชื่อ ที่อยู่อีเมล การตั้งค่าภาษา และรูปโปรไฟล์ ของคณกับ Turnitin เพื่อดำเนินการต่อ คณอ่าน นโยบายความเป็นส่วนตัวและข้อกำหนดในการให้บริการของ Turnitin ได้ก่อนใช้แอปนี้

### 3. You'll be asked which Google account you'd like to authenticate with Choose the one you use with Turnitin

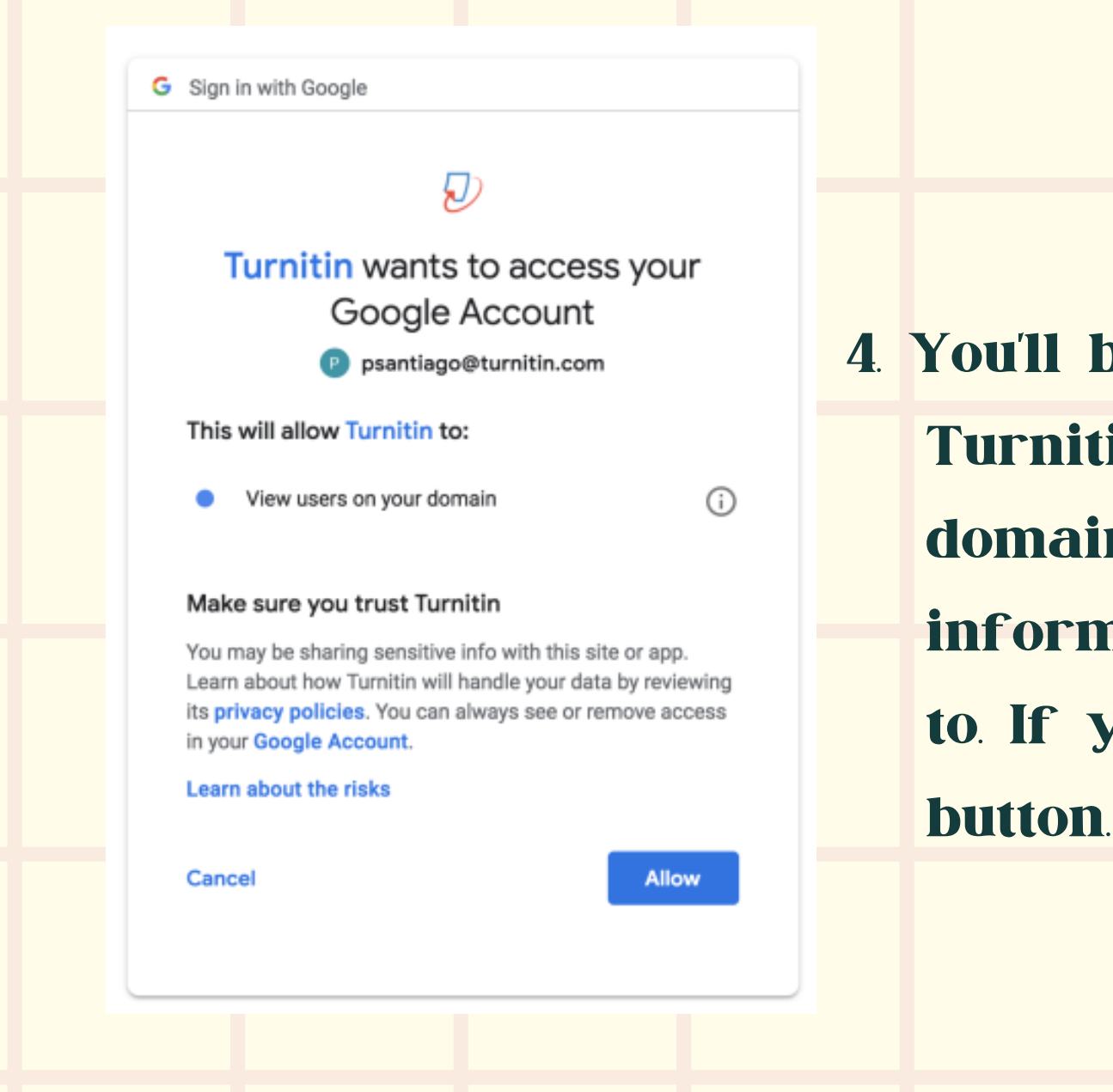

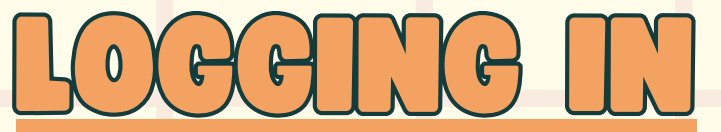

4 You'll be asked for permission to give **Turnitin access to 'View users on your** domain'. Google supplies some extra information about what you are agreeing to. If you're happyto proceed, use the Allow

### GLASS FION MEDE

- 1. Log into Turnitin with a student user profile.
- 2. Select the Enroll in a class tab on the student homepage.

|                 |                               |                              |                          | Katherine Boyd         |
|-----------------|-------------------------------|------------------------------|--------------------------|------------------------|
| turn            | itin 💭                        |                              |                          |                        |
| All Classes     | Enroll in a Class             | What is Plagiarism?          | Citation Help            |                        |
| NOW VIEWING     | G: HOME                       |                              |                          |                        |
| About this      | page                          |                              |                          |                        |
| To enroll a cla | ass, enter the class ID and e | enrollment key and click sul | omit. If you do not have | a class ID and enrolln |
|                 |                               |                              |                          |                        |
| En              | roll in a class               |                              |                          |                        |
|                 |                               |                              |                          |                        |
| Clas            | s/section ID: 🔹               |                              |                          |                        |
| ****            | **                            |                              |                          |                        |
| Enro            | ellment key: 🔺                |                              |                          |                        |
| I               |                               |                              |                          |                        |
|                 |                               |                              |                          |                        |
|                 | ubmit                         |                              |                          |                        |
| 0               | abrint                        |                              |                          |                        |
|                 |                               |                              |                          |                        |

the student user homepage.

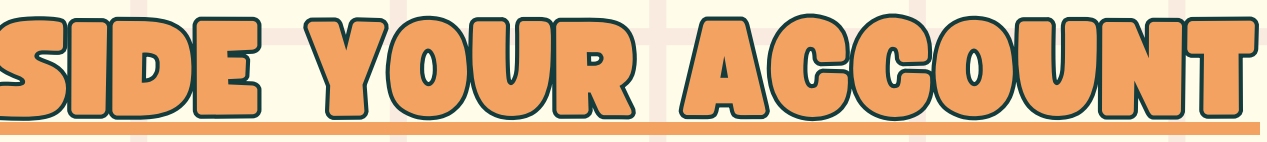

**3** Enter the class ID and enrollment key for the new class. Your instructor, TA, or another member from your learning institution must provide this information for you to access the class 4. Select Submit to enroll in the class and add it to

### CHICE YOUR PLEISONAL

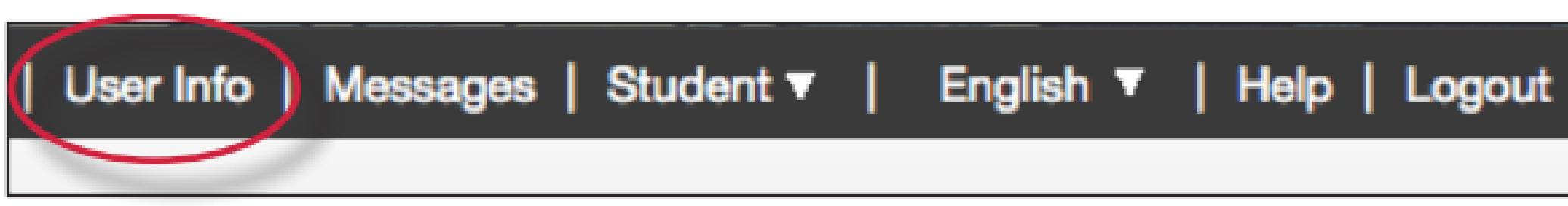

In the personal information section of the user information page a user is shown a number of fields, many of which are optional and can be provided at your discretion. There are required fields however, which are listed here

- User name (e-mail)
- Password
- Confirm password
- Secret question
- Question answer
- Last name
- First name

All other areas of the personal information section are optional.

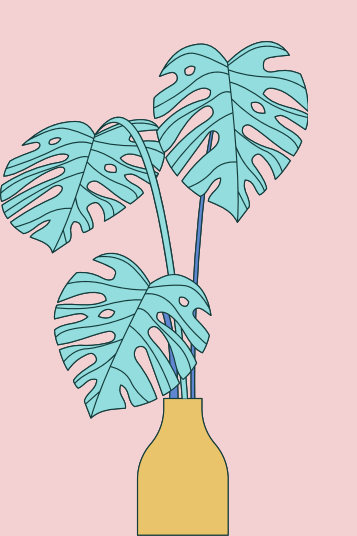

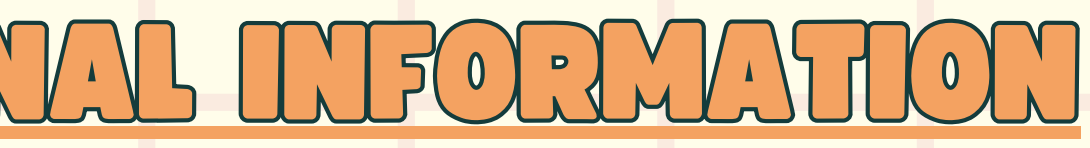

### SUBLIT TO AN ASSIGNMENT

- 1 Log in to turnitin.com
- 2 Once you've logged in, you should see your homepage listing the <u>classes</u> you enrolled in
- 3. Select the name of the class where you'd like to upload a file This will take you to your Class Homepage for that clas 4. Select the Open button to the right of the assignment name. This will take you to the file submission page.

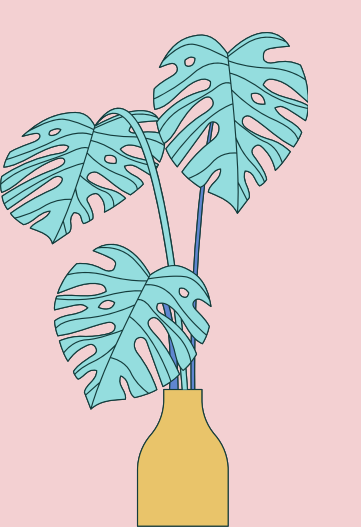

### SUBLIT TO AN ASSIGNMENT

- 1 Log in to turnitin.com
- 2 Once you've logged in, you should see your homepage listing the <u>classes</u> you enrolled in
- 3. Select the name of the class where you'd like to upload a file This will take you to your Class Homepage for that clas 4. Select the Open button to the right of the assignment name. This will take you to the file submission page.

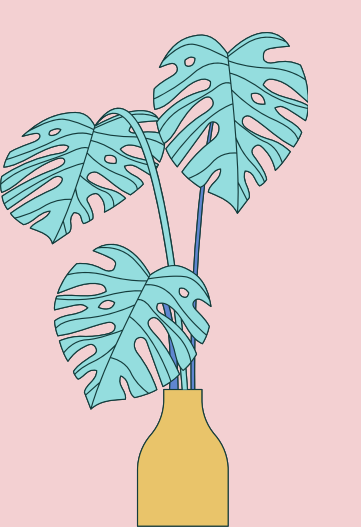

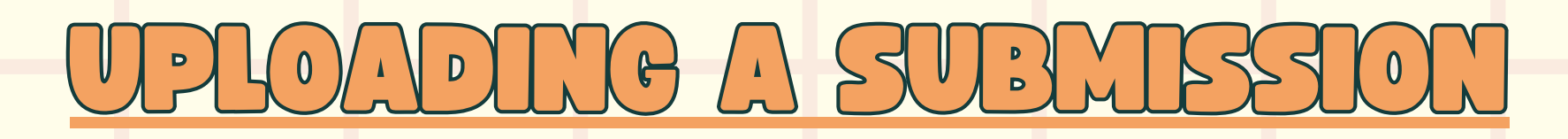

### To submit, select Upload Submission. The Submit File screen allows you to submit your paper to the assignment in three different ways.

| ß  | Assignment Dashboard | PeerMark Reviews                              |
|----|----------------------|-----------------------------------------------|
| >/ | Assignment PD 🕐      |                                               |
|    |                      | Upload Submission                             |
|    |                      |                                               |
|    |                      |                                               |
|    |                      | You have no active papers in this assignment. |
|    |                      |                                               |

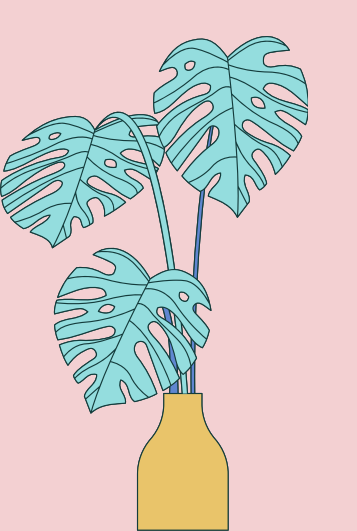

## UPLOADING A SUBMISSION

### **1** The Upload Submission method allows you to upload a file directly to Turnitin.

|                     | 0                     |              | 0      |  |
|---------------------|-----------------------|--------------|--------|--|
| Upload Submission   | 🖿 Text Input          | Cloud Submis | sion 🔻 |  |
|                     |                       |              |        |  |
| Drag and drop or se | elect a file from you | ur device.   |        |  |
| Submission Title    | Untitled              |              |        |  |
|                     | Prouto N- 6           | la salastad  |        |  |
| ubmission File ?    | DIOWSe NO TI          | ie selected. |        |  |
| Supported file t    | ypes:                 |              |        |  |

ep 1. Select the Browse button. or drag your file directly onto the modal ep 2. Once you are happy with your selected file for submission. select Upload and Review

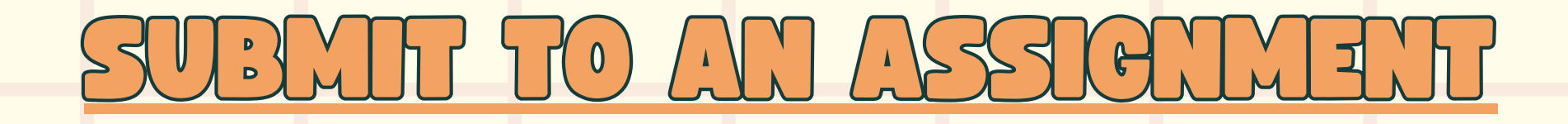

### 2. Text Input

## The Text Input method allows you to submit just the text of your assignment directly to Turnitin.

|                         | Upload               | Review         | Complete       |                  |      |        |    |
|-------------------------|----------------------|----------------|----------------|------------------|------|--------|----|
|                         | 0                    | -0             | 0              |                  |      |        |    |
| Upload Submission       | ■ Text Input         | Cloud Sub      | omission 👻     |                  |      |        | (  |
| Enter or paste the text | t of your submission | on into the b  | ox below.      |                  |      |        | 2  |
| Submission Title        | Untitled             |                |                |                  |      | Step 2 | 2. |
| Submission Text         | Enter or paste t     | the text of yo | our submissior | into the box bel | low. |        |    |
|                         |                      |                |                |                  |      |        |    |
|                         |                      |                |                |                  |      |        |    |
|                         |                      |                |                | Upload and Re    | view |        |    |
|                         |                      |                |                |                  |      |        |    |

ter or paste your submission title into Submission Title field and then enter paste your submission text into the omission Text field. Ace you are happy with our selected file for bmission select bload and Review

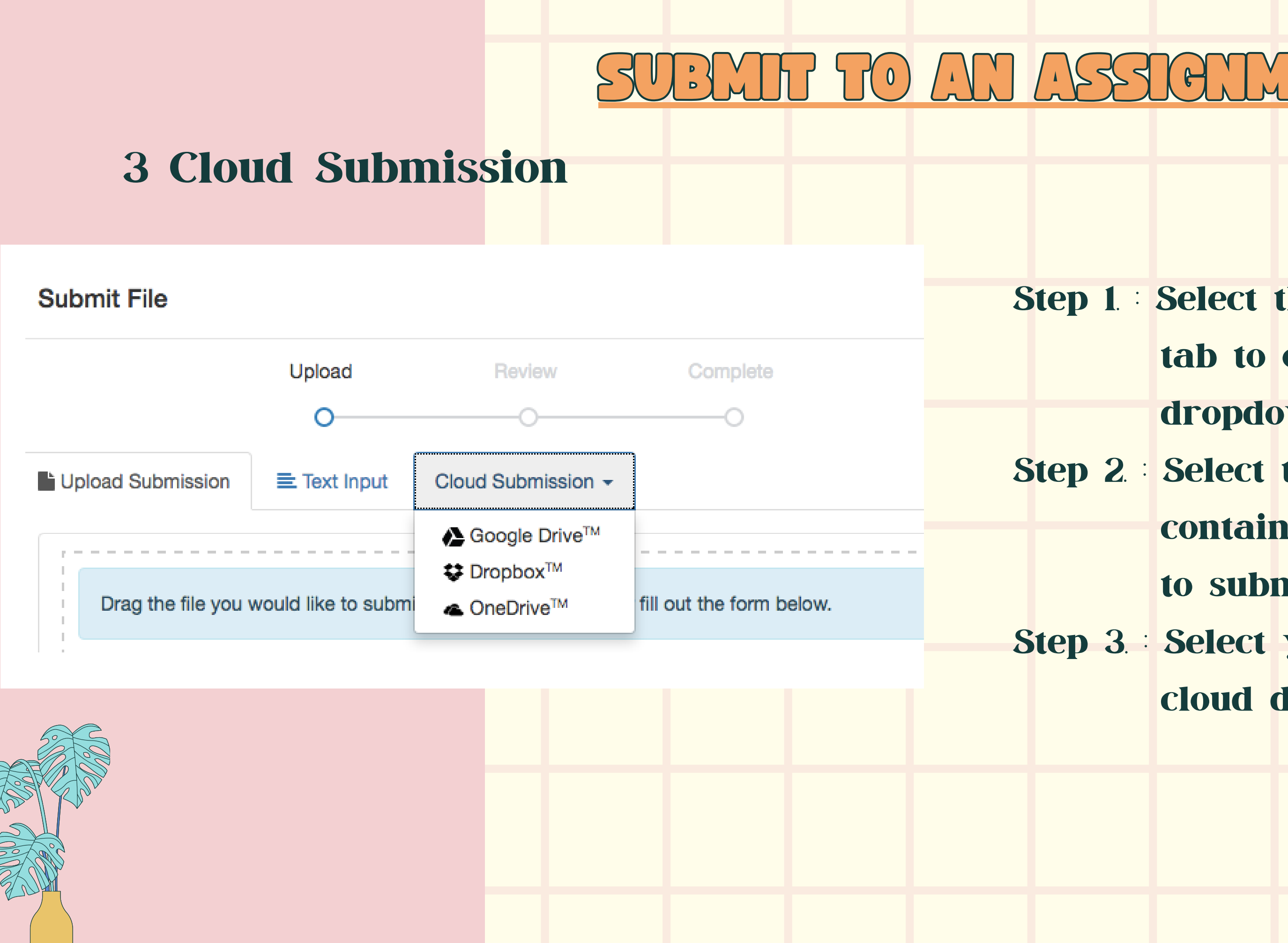

### 17

- **Step 1** : Select the Cloud Submission tab to open the cloud drive dropdown.
- **Step 2** : **Select the cloud drive that** contains the file you want to submit.
- **Step 3.** : Select your file within the cloud drive.

### SUBLIT TO AN ASSIGNMEN

### **Review and submit**

Before you submit you will have an opportunity to check that the file you are about to submit is correct.

If resubmissions are not enabled for this assignment, you may not be able to resolve any incorrect submissions.

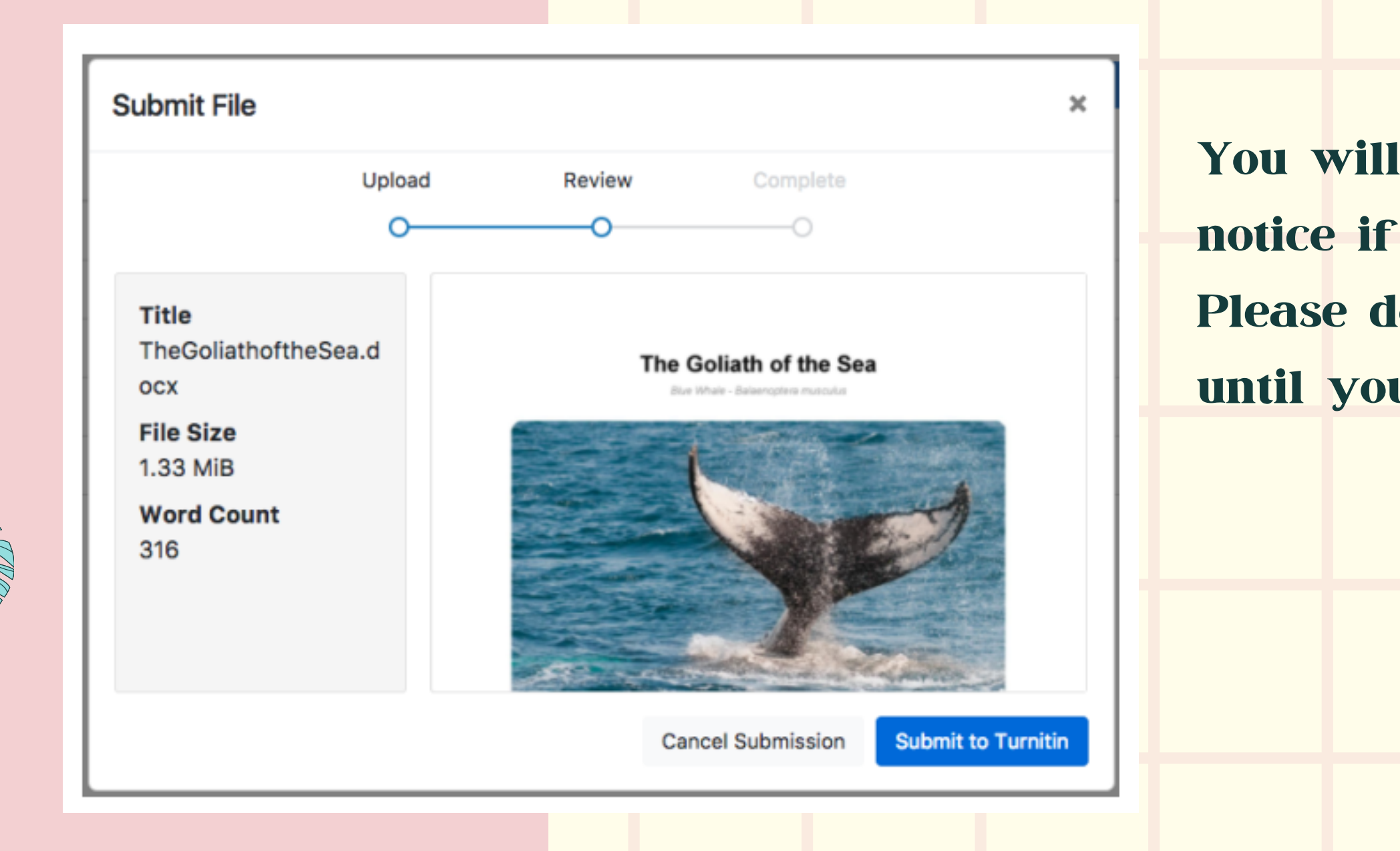

You will see a submission complete notice if your submission was successful. Please don't leave the submission process until you have seen this notice.

### SUBMIT TO AN ASSIGNMENT

### **Resubmitting a paper**

Some assignments may allow students the ability to overwrite their previous submissions until an assignment's due date. This option is activated by an instructor on an assignment-by-assignment basis. If resubmissions are not enabled, your instructor must manually delete your previous submission to allow you user to submit your second file.

If resubmissions have been enabled or an instructor has deleted your first submission, resubmitting a paper is handled in an identical manner as a first-time submission You are allowed three resubmission attempts where the Similarity Report will generate immediately. After three attempts, you'll have to wait 24 hours before a new Similarity Report can be generated.

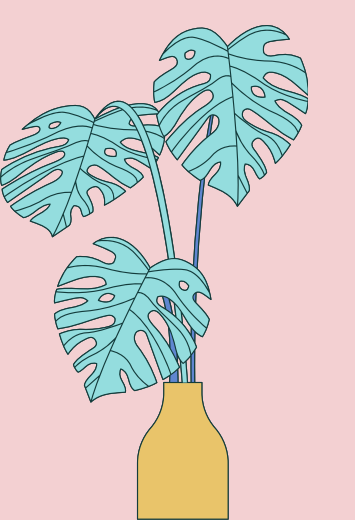

## OLDING A SUBMISSION

### The Upload Submission method allows you to upload a file directly to Turnitin.

|                           | )0                    |                |   |  |
|---------------------------|-----------------------|----------------|---|--|
|                           |                       | (              | ) |  |
| Upload Submission         | E Text Input Cloud    | d Submission 🔻 |   |  |
| Drag and drap or colort : | file from your davies |                |   |  |
| Drag and drop of select a | a me from your device | 5.             |   |  |
| Submission Title          | ntitled               |                |   |  |
| Submission File           | owse No file select   | ed.            |   |  |
| Supported file type:      |                       |                |   |  |
| Text MS Word MS           |                       |                |   |  |

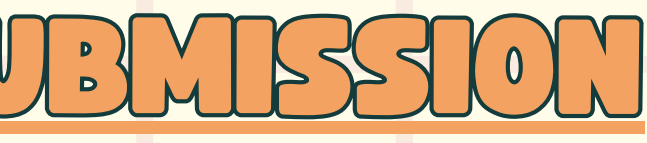

ep 1. Select the Browse button, or drag your file directly onto the modal ep 2. Once you are happy with your selected file for submission, select **Upload and Review** 

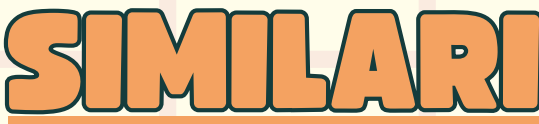

| Resubmitting a                                                                                                    | Derection of the sages studet for the sages studet for the same student for the same student for the same student |
|----------------------------------------------------------------------------------------------------|----------------------------------------------------------------------------------------------------|
| 1 <sup>°</sup>                                                                                                    |                                                                                                    |
| Srades Discussion Calendar                                                                                                    |                                                                                                    |
| About this page<br>This is your assignment dashboard. You can upload submissions for your assignment from<br>reports that have been made available by your instructor. | here. When a submission has been processed you will be able to download a digital receipt, view any grades and similarity                                                                                                    |
| > Paper 1 🕐                                                                                                    |                                                                                                    |
| Paper Title                                                                                                    | Uploaded Grade Similarity                                                                                                    |
|                                                                                                    | ent/type/paper/dashboard/113451441?lang=en_us<br>ה 🤌 לאנויהרועינעלארקנאואיע 🌾 The eXpress Lane fo 🔗 Skills   Skill Transcript 🔪 Hard skills   Which s 🎯 Hard Skills שויי Soft 🗎 שאנעטלעלול (איזיאיע 2 אע<br>Niparat Srisuchat   Messages   Student 🔻   En                                                                                                    |
|                                                                                                    | Image: Security of the security of the securi                 |
|                                                                                                    | About this page<br>This is your assignment dashboard. You can upload submissions for your assignment from here. When a submission has been processed you will be able to download a digital receipt, view any grades and similarity reports that have been made available by your instructor.                                                                                                    |
|                                                                                                    | > Paper 1 ?       Resubmission are allowed for this assignment until the due date passes. All marks and comments associated with this submission will be deleted if it is resubmitted.                                                                                                    |
|                                                                                                    | Paper Title     Grade     Similarity       test      6%     1                                                                                                    |
|                                                                                                    |                                                                                                    |

### SIMARITY REPORT

### Similarity score ranges

| TITLE      | SIMILARITY |
|------------|------------|
| Submission | 0%         |
| Submission | 6%         |
| Submission | 43%        |
| Submission | 58%        |
| Submission | 80%        |

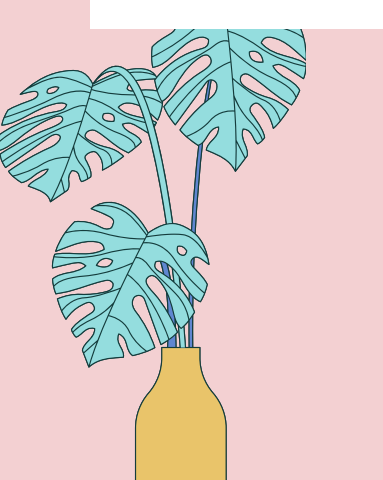

- Blue: No matching text
- Green: One word to 24%
   matching text
- Yellow: 25-49% matching text
- Orange: 50-74% matching
   text
- Red: 75-100% matching text

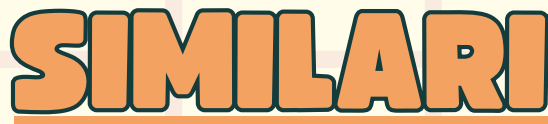

|                           |                                                                                                    | SIM                                                                                  | ARTY                                       | REPORT                                                                          |                                     |  |
|---------------------------|----------------------------------------------------------------------------------------------------|--------------------------------------------------------------------------------------|--------------------------------------------|---------------------------------------------------------------------------------|-------------------------------------|--|
| w Simi                    | larity matchi                                                                                                    | ng                                                                                   |                                            |                                                                                 |                                     |  |
| Class Portfolio My Grades | Discussion Calendar<br>2 > PAPER 1                                                                                                    |                                                                                      |                                            | Niparat Snsuchat   Messages   Student •   Englis                                | n •   Community   (7) Help   Logout |  |
|                           | About this page<br>This is your assignment dashboard. You can upload submission<br>reports that have been made available by your instructor.<br>> Paper 1 ? | ons for your assignment from here. When a submission has bee                         | n processed you will be able to download a | digital receipt, view any grades and similarity                                 |                                     |  |
|                           | Paper Title<br>test                                                                                                    |                                                                                      | Uploaded<br>29 Jun 2023 11:02              | Grade Similarity<br><u>6%</u> <u>1</u> <u>E</u><br>milarity matches in Feedback | Studio (opens in a new window)      |  |
|                           |                                                                                                    |                                                                                      |                                            |                                                                                 |                                     |  |
|                           |                                                                                                    | Copyright © 1998-2024 Turnitin, LLC. All Rights Resent<br>Helpdesk Research Resource | red. (Privacy Policy)<br>es                |                                                                                 |                                     |  |
|                           |                                                                                                    |                                                                                      |                                            |                                                                                 |                                     |  |

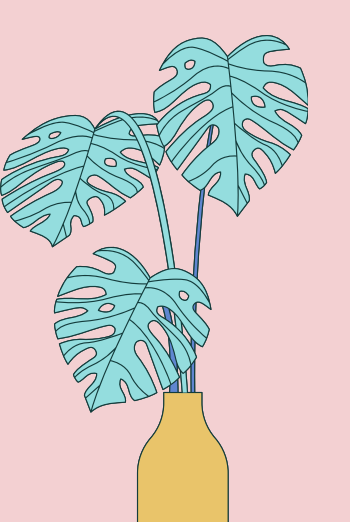

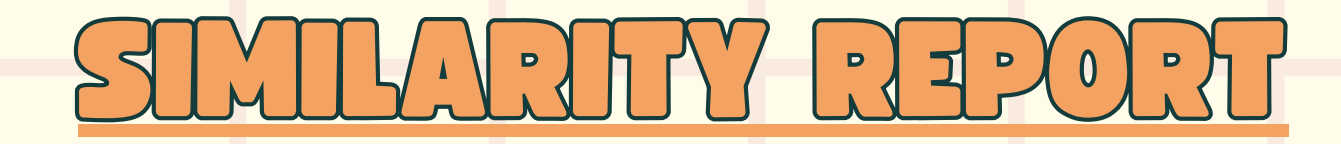

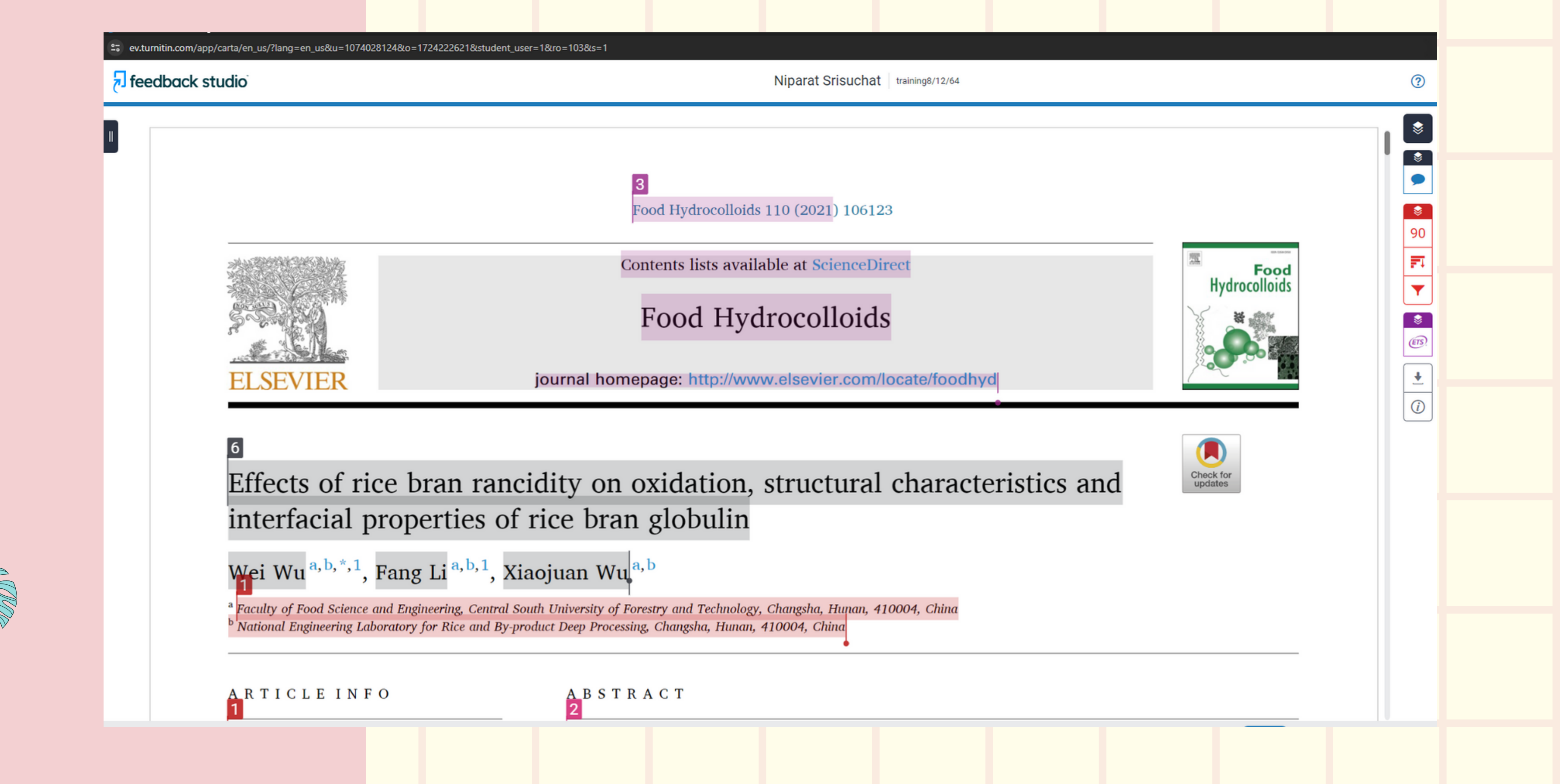

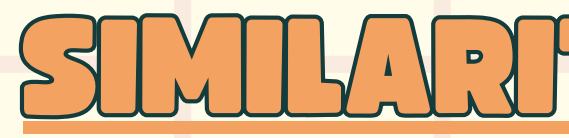

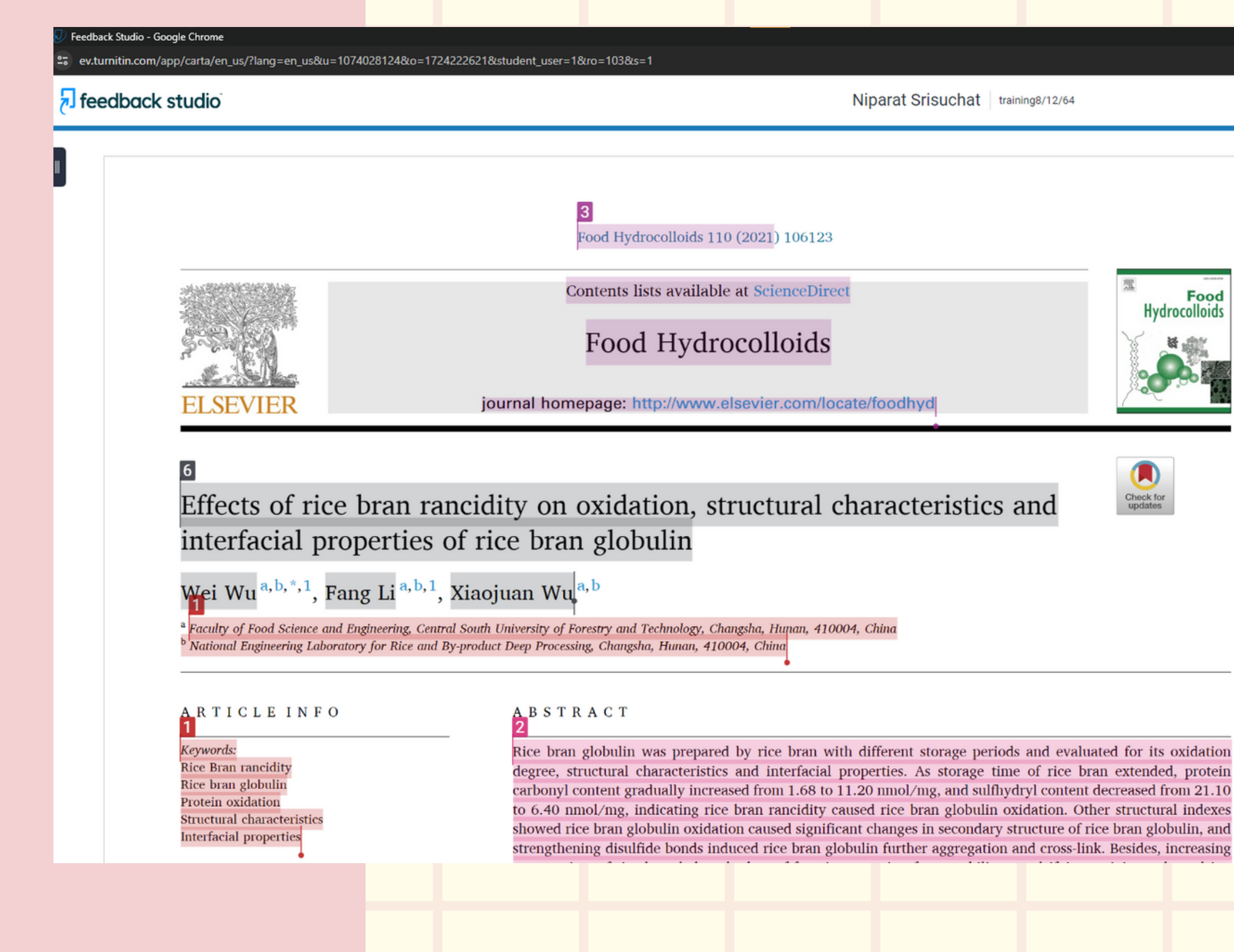

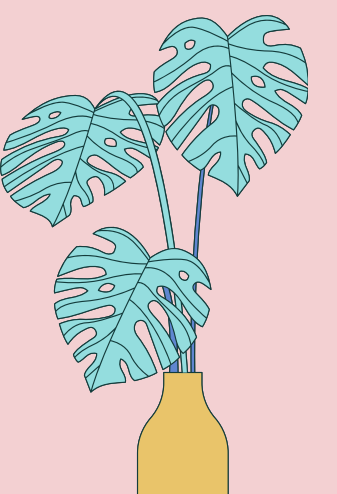

### 272 ▷力

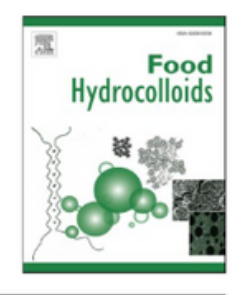

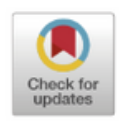

| \$       |       | Match Overviev                           | v    | ×      |  |
|----------|-------|------------------------------------------|------|--------|--|
| ©        |       | <b>90</b> %                              |      |        |  |
|          | Curre | EN View English Sou                      | rces | <<br>] |  |
| E1       | Mato  | hes                                      |      |        |  |
| <b>•</b> | 1     | Wei Wu, Fang Li, Xiaoju<br>Publication   | 85%  | >      |  |
| 8<br>67  | 2     | www.researchgate.net<br>Internet Source  | 2%   | >      |  |
| <u>+</u> | 3     | core.ac.uk<br>Internet Source            | 1%   | >      |  |
| (i)      | 4     | Submitted to Flinders U<br>Student Paper | 1%   | >      |  |
|          | 5     | Submitted to Montclair<br>Student Paper  | <1%  | >      |  |
|          | 6     | pubag.nal.usda.gov<br>Internet Source    | <1%  | >      |  |
|          | 7     | journals.plos.org<br>Internet Source     | <1%  | >      |  |
|          | 8     | Submitted to Al Quds U<br>Student Paper  | <1%  | >      |  |
|          | 9     | Fang Li, Xiaojuan Wu,<br>Publication     | <1%  | >      |  |
|          | 10    | cyberleninka.org<br>Internet Source      | <1%  | >      |  |
|          | 11    | Xiaoli Zhao, Qiang Zha                   | <1%  | >      |  |

Ð

(?)

## DOMNOADING SUBMITED PAPERS AND DIGITAL

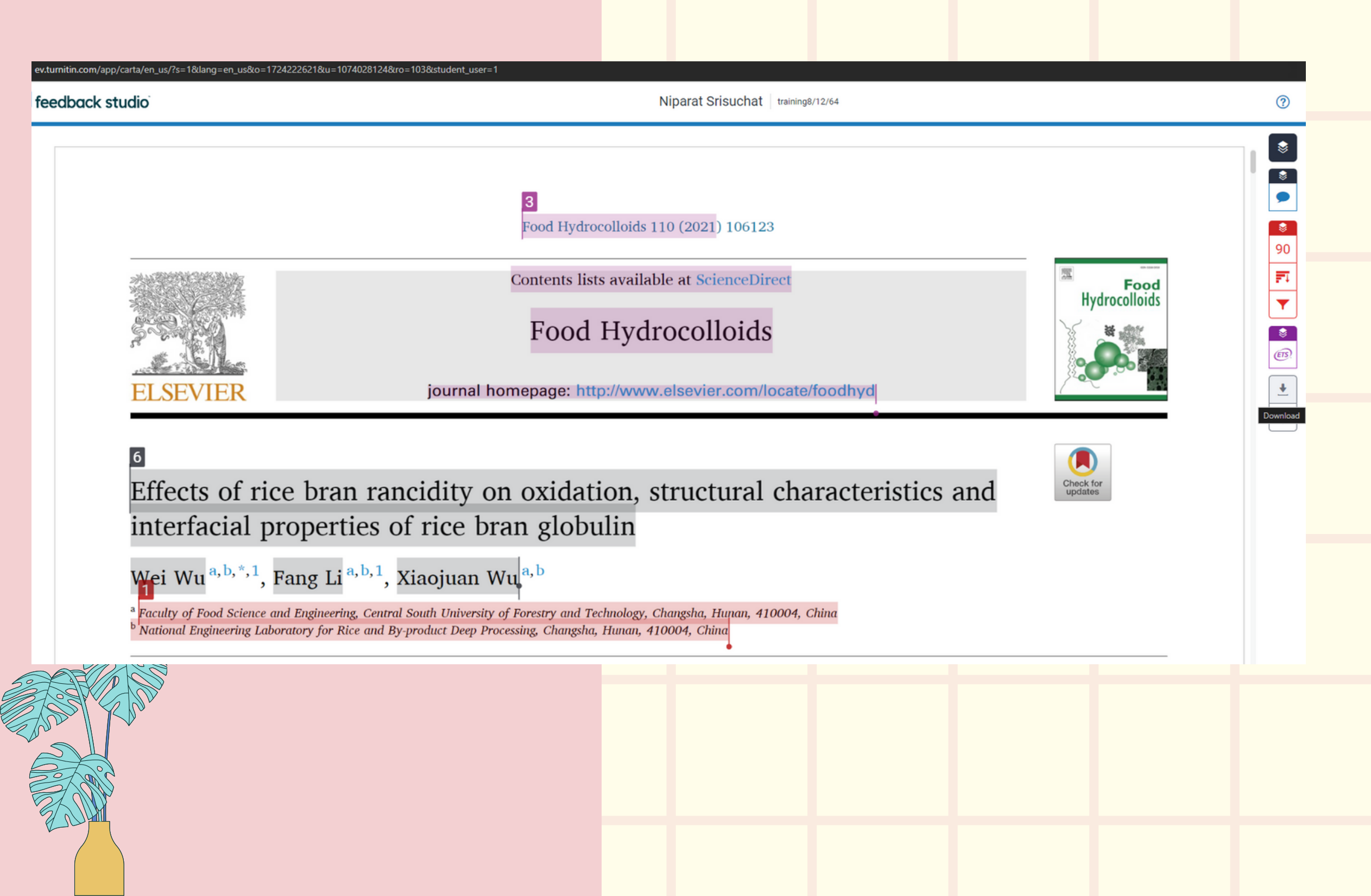

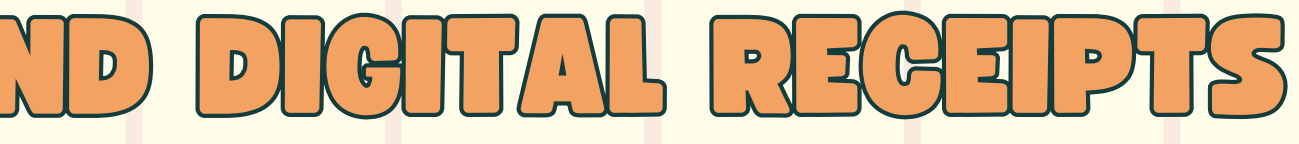

• Click on the download icon in the Submission Tools section of the product toolbar.

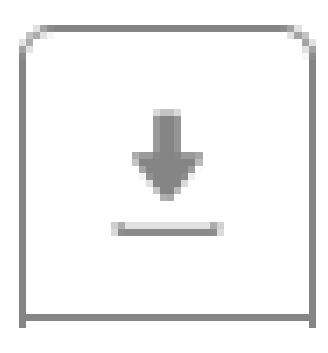

### D ( 0 )

A pop-up box will appear, asking you what you would like to download. From here, click to download the current view of the paper (with similarity, grading, and ETS feedback included), the file as you originally submitted to Turnitin, or the digital receipt for the submission.

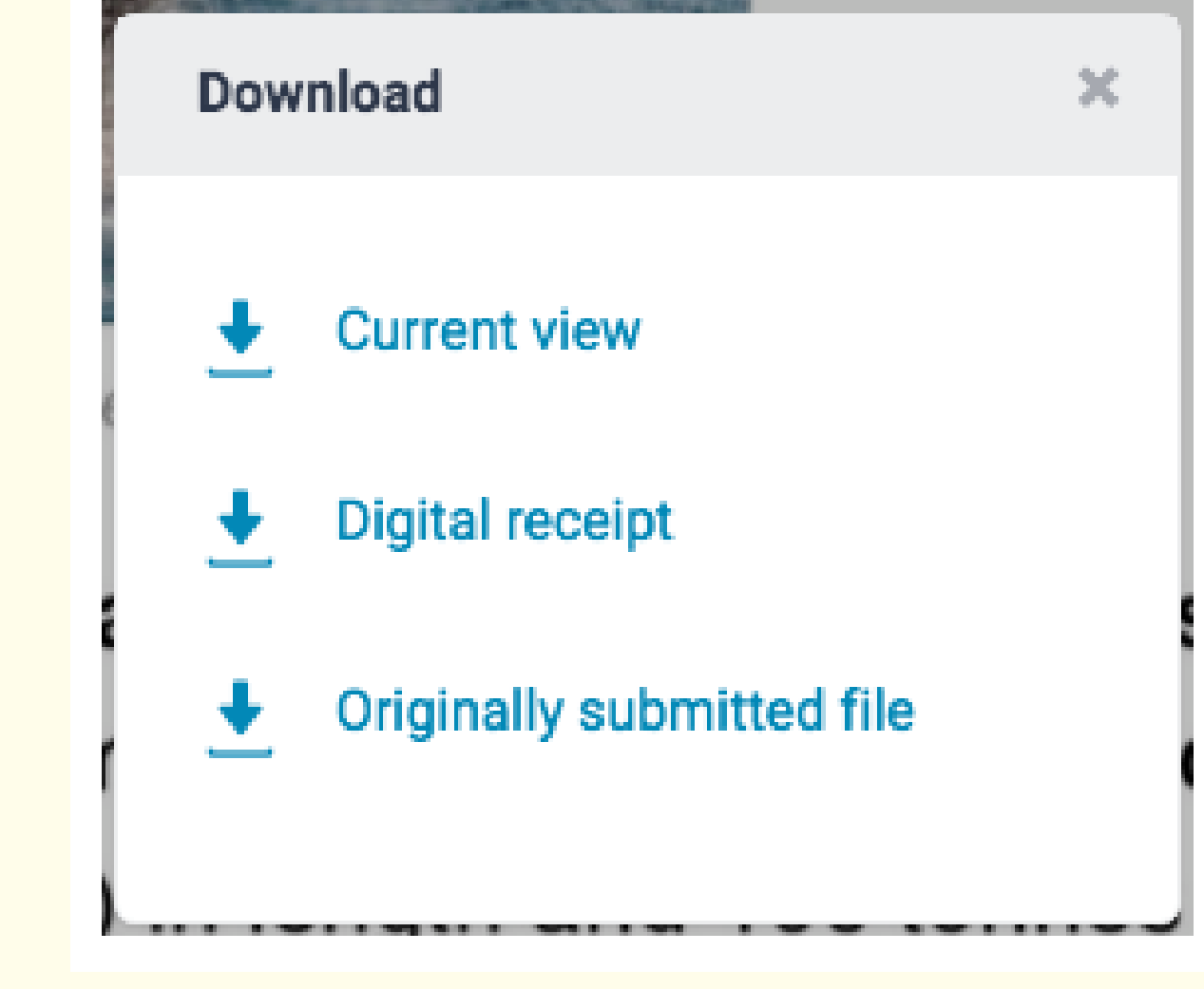

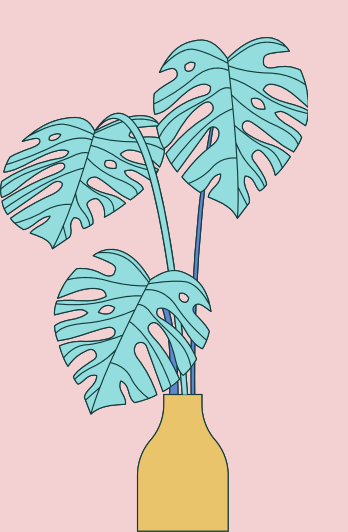

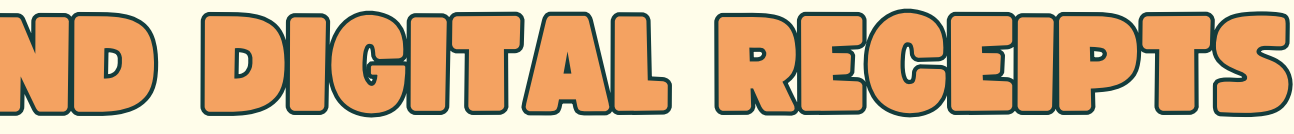

### DOWNLOADING SUBMITTED PAPERS A

training8/12/64

by Niparat Srisuchat

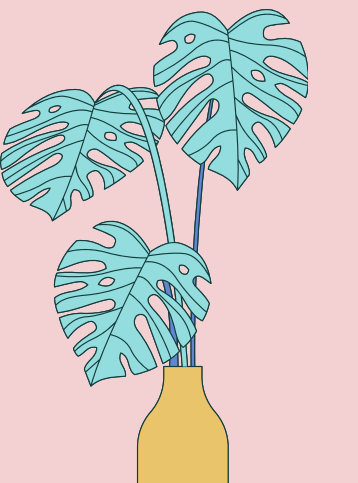

Submission date: 08-Dec-2021 02:12PM (UTC+0700) Submission ID: 1724222621 File name: acteristics\_and\_interfacial\_properties\_of\_rice\_bran\_globulin.pdf (2.45M) Word count: 8391 Character count: 43833

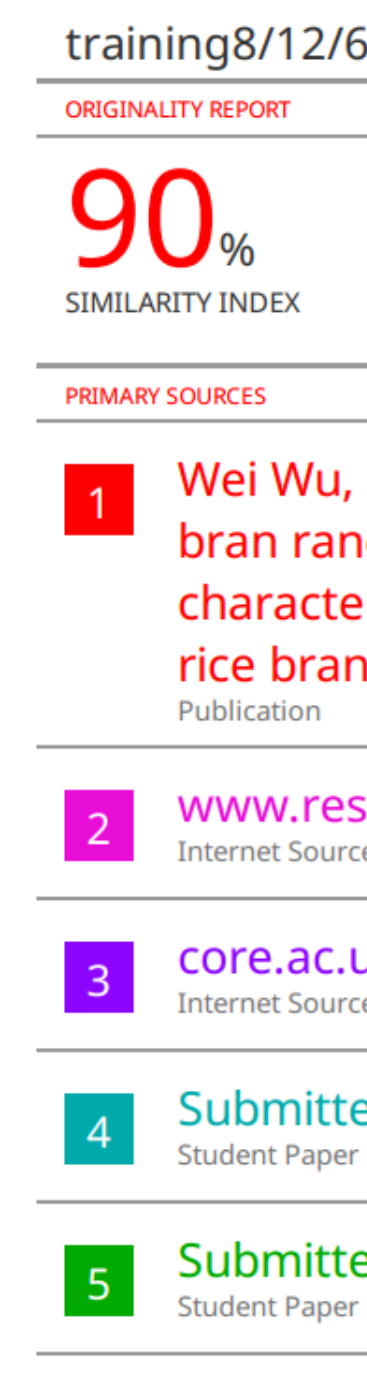

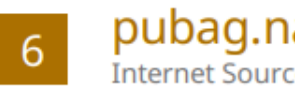

| ND DIGTAL                                                                                                    | RECEIPTS             |
|----------------------------------------------------------------------------------------------------|----------------------|
| 54                                                                                                    |                      |
| 31% 90% PUBLICATIONS                                                                                                    | 6%<br>STUDENT PAPERS |
| Fang Li, Xiaojuan Wu. "Effects on<br>ncidity on oxidation, structural<br>eristics and interfacial properties<br>on globulin", Food Hydrocolloids, | of rice 85%          |
| searchgate.net                                                                                                    | 2%                   |
| uk<br>.e                                                                                                    | 1 %                  |
| ed to Flinders University                                                                                                    | 1 %                  |
| ed to Montclair State University                                                                                                    | <1%                  |
| al.usda.gov                                                                                                    | <1%                  |
|                                                                                                    |                      |

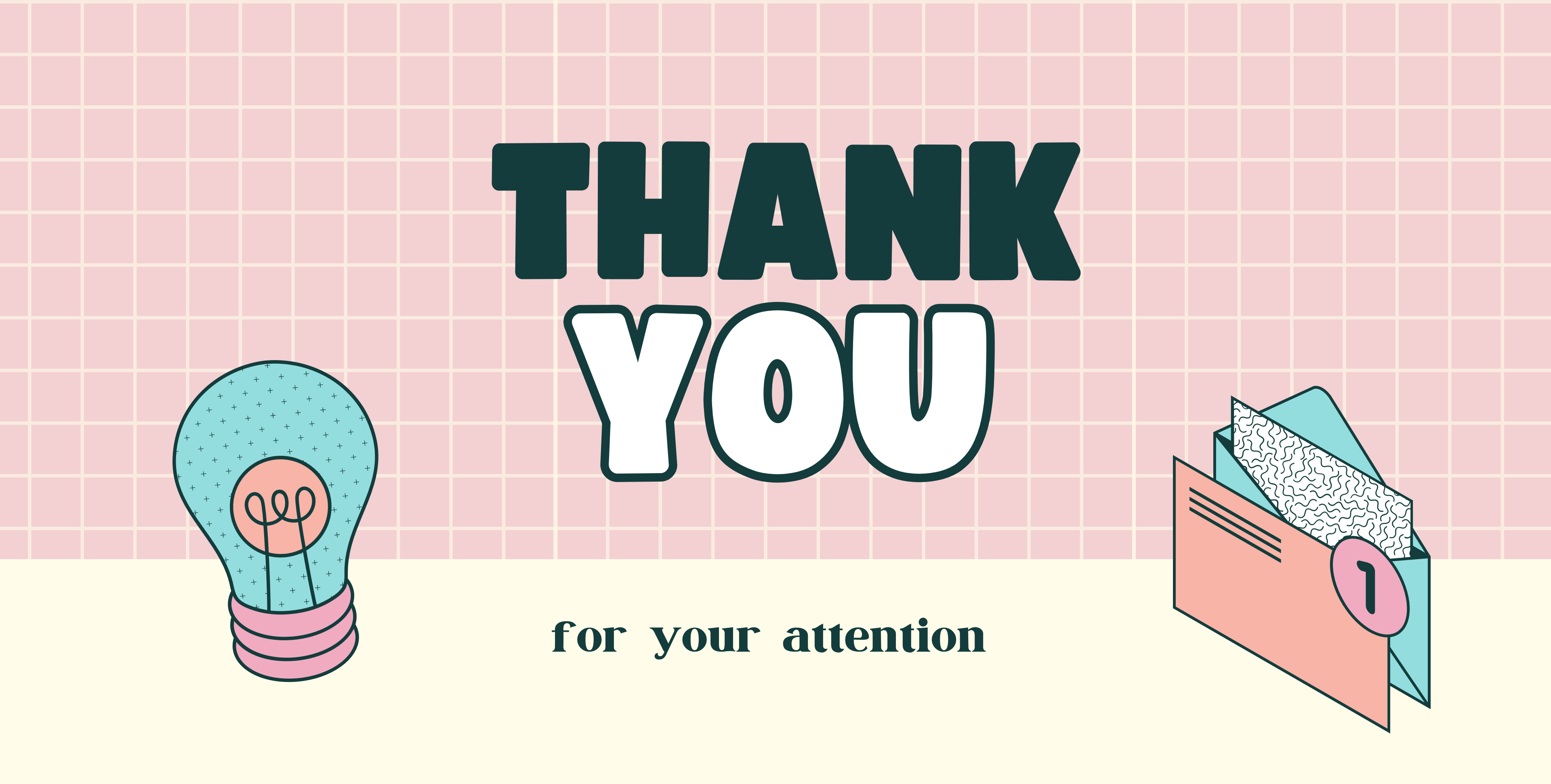